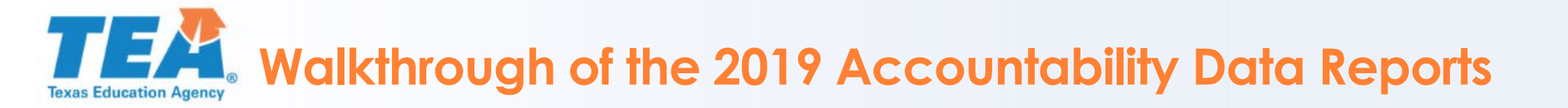

#### How to submit questions during the webinar

- Open a browser on any laptop, tablet, or smartphone
- Go to slido.com
- Enter the event code #2019REPORTS
- Copies of this presentation and others are located at <u>https://tea.texas.gov/perfreport/resources/index.html</u>

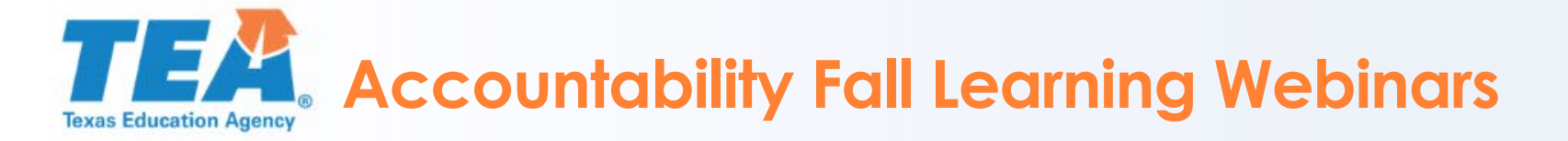

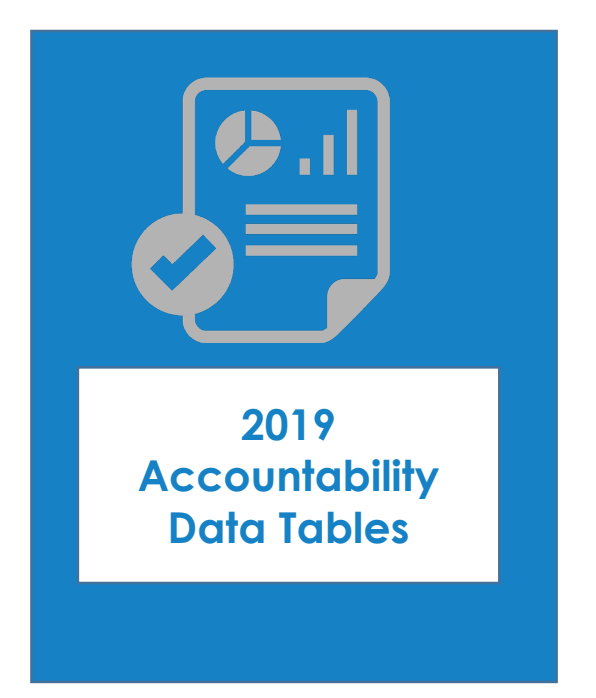

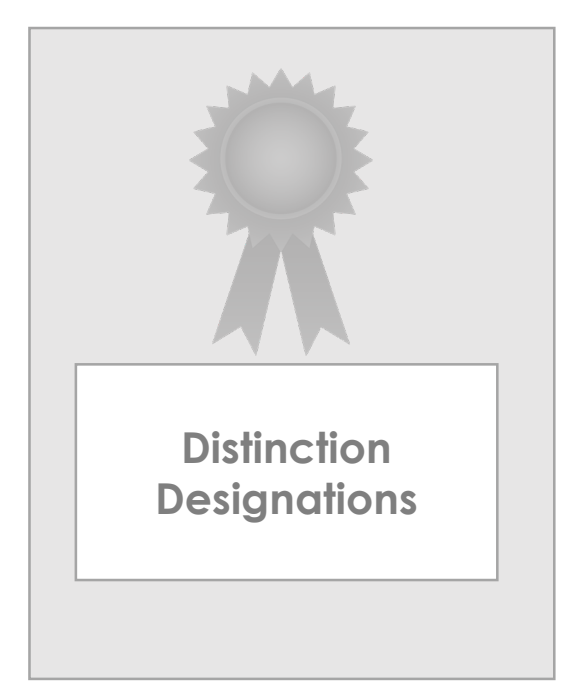

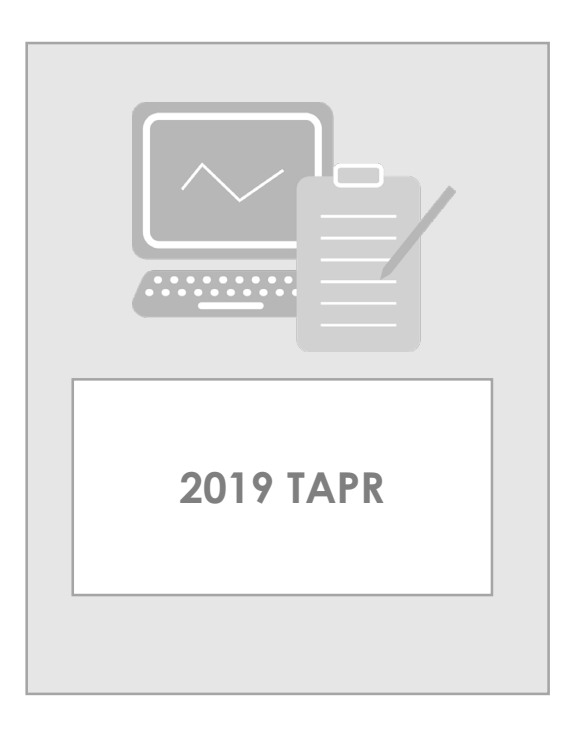

Understanding Distinction Designations Wed, Oct. 30 at 1:00 PM

Understanding the 2019 TAPR Wed, Dec. 11 at 1:00 PM

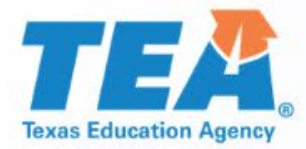

## Walkthrough of the 2019 Accountability Data Reports

Texas Education Agency Office of Governance and Accountability Performance Reporting

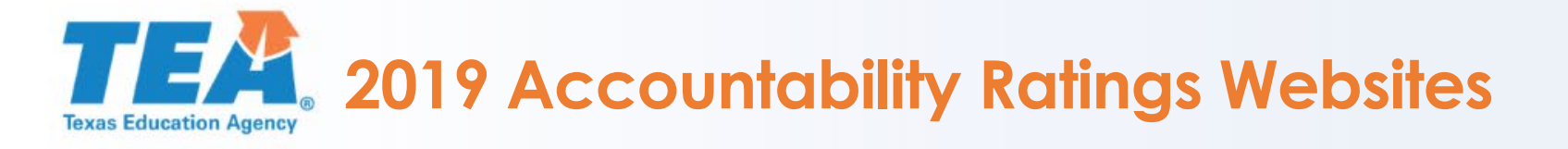

TXschools.gov schools districts ANALYZE

- The 2019 academic accountability ratings were released to the public on Thursday, August 15<sup>th</sup>.
- You can explore ratings throughout the state and view parent-friendly data reports by visiting <u>TXschools.gov</u>.

#### SEARCH FOR A TEXAS SCHOOL REPORT CARD

Select a school or district to see how well they are performing overall and in different areas.

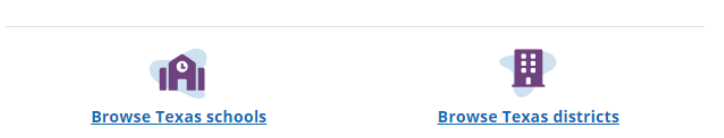

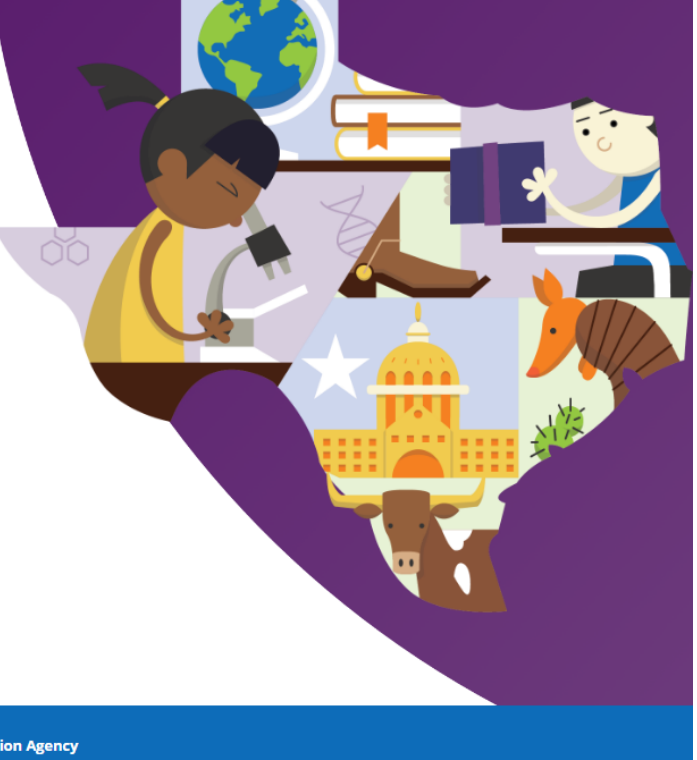

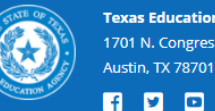

Detailed Resources

Enter a school or district nam

 Texas Education Agency (TEA)
 This website is main

 1701 N. Congress Avenue
 https://tea.texas.gov/

 Aurtin TX 78701
 https://tea.texas.gov/

This website is maintained by the Texas Education Agency

For more details on the A-F system in Texas, please visit tea.texas.gov/a-f/

## **TEXA:** 2019 Accountability Ratings Websites

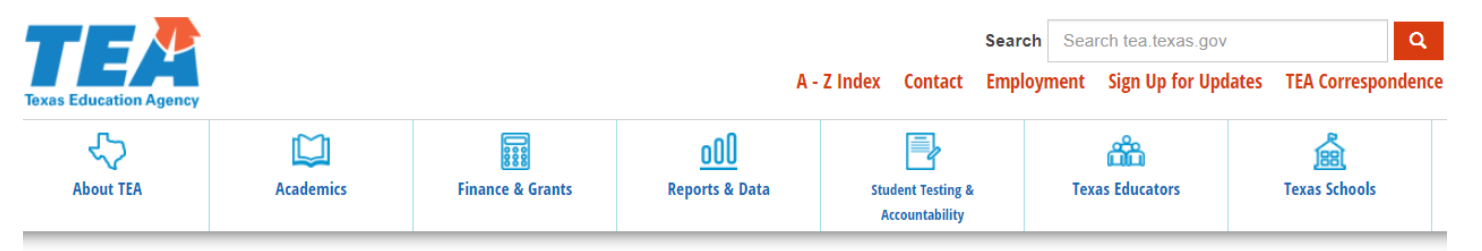

#### Home / Student Testing and Accountability

#### 2019 Accountability Rating System

The 2019 accountability ratings and reports are available using the links below.

The new TXSchools.gov website contains interactive accountability rating summaries and detailed reports for each district, campus, and open-enrollment charter school in the state of Texas (TXSchools.gov is optimized for Chrome, Firefox, and Safari).

Data reports are available from TEA by campus or district.

State accountability reports and data tables are also available by ESC region and for the state.

A downloadable overview of statewide ratings data is available in Excel.

The following links provide accountability ratings for all ESC regions, districts, and campuses from several different perspectives and provide additional information related to the ratings.

Statewide Ratings (PDF) (XLS) All districts, charters, and campuses in Texas listed alphabetically by district

All Ratings in a District All campuses in a district listed by campus number

All Districts by Rating (PDF) (XLS) All districts in Texas listed alphabetically and grouped by rating

All Campuses by Rating (PDF) (XLS) All campuses in Texas listed alphabetically and grouped by rating

#### **Related Content**

2019 Accountability Development Accountability Ratings TEAL Accountability Application Request Performance Reporting Resources

#### **Contact Information**

Performance Reporting Phone: (512) 463-9704 Fax: (512) 936-6431 performance.reporting@tea.texas.gov

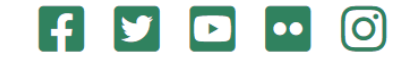

 You can also view ratings and data tables at the 2019 Accountability Rating System site at <u>https://tea.texas.gov/2019</u> <u>accountability.aspx</u>.

 The TEA website provides detailed data tables and additional resources to help educators and administrators understand accountability ratings.

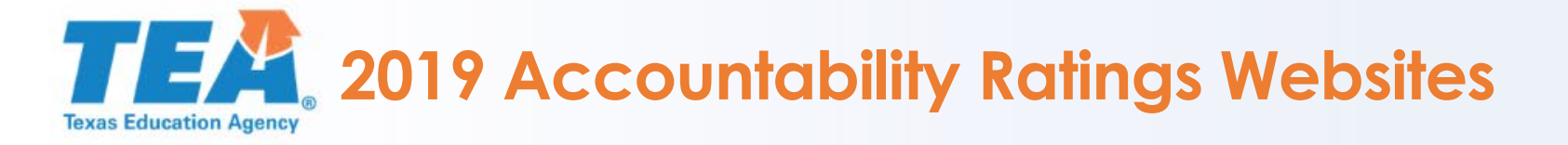

|                                                                     | TXSchools.gov | 2019 TEA Ratings<br>Website |
|---------------------------------------------------------------------|---------------|-----------------------------|
| Parent-friendly graphics and images                                 | $\checkmark$  | -                           |
| Tools to analyze, compare and view trend data                       | $\checkmark$  | -                           |
| Interactive map of district and campus performance                  | $\checkmark$  | -                           |
| Reports of domain and overall results                               | $\checkmark$  | $\checkmark$                |
| Detailed data tables (includes rates, numerators, and denominators) | -             | $\checkmark$                |
| Performance data disaggregated by student groups                    | Partial       | $\checkmark$                |
| Downloadable data tables in PDF format                              | -             | $\checkmark$                |
| Downloadable data in CSV or Excel format                            | -             | $\checkmark$                |
| Statewide and education service center (ESC) reports                | -             | $\checkmark$                |

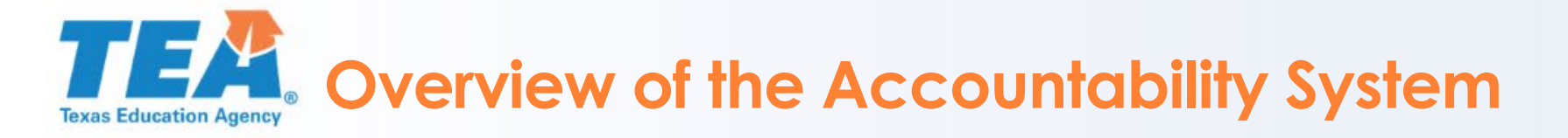

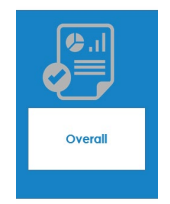

**The Overall Rating** is determined by weighting the better outcome of the Student Achievement or the School Progress domain at 70 percent, with the remaining 30 percent from the Closing the Gaps domain.

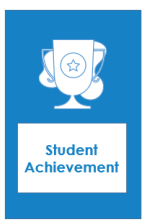

**Student Achievement** evaluates performance across all subjects for all students, on both general and alternate assessments; College, Career, and Military Readiness (CCMR) indicators; and graduation rates.

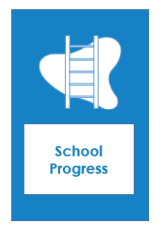

**School Progress** measures district and campus outcomes in two areas: the students that grew at least one year academically (or are on track) as measured by STAAR results and the achievement of all students relative to districts or campuses with similar economically disadvantaged percentages.

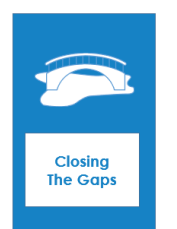

**Closing the Gaps** uses disaggregated data to demonstrate differentials among racial/ethnic groups, socioeconomic backgrounds and other factors. The indicators included in this domain, as well as the domain's construction, align the state accountability system with the Every Student Succeeds Act (ESSA).

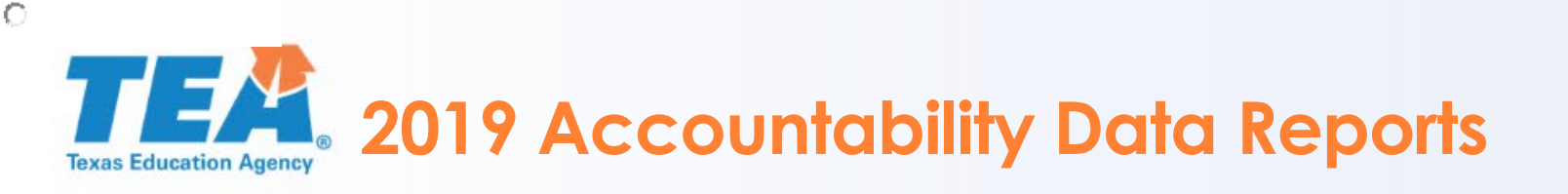

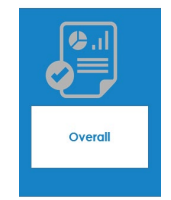

- Accountability Ratings Overview Summary
- District Summary (All Campuses)

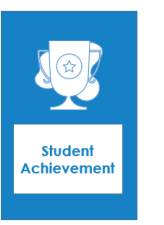

- Student Achievement: STAAR Performance Data Tables
- Student Achievement: College, Career, and Military Readiness Data Tables
- Student Achievement: Graduation Rate Data Tables

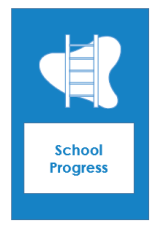

- School Progress: Academic Growth Data Tables
- School Progress: Relative Performance

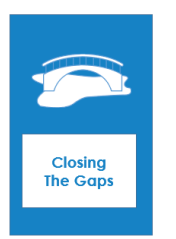

- Closing the Gaps Status and Data Tables
- Identification of Schools for Improvement (Available for Campuses Only)

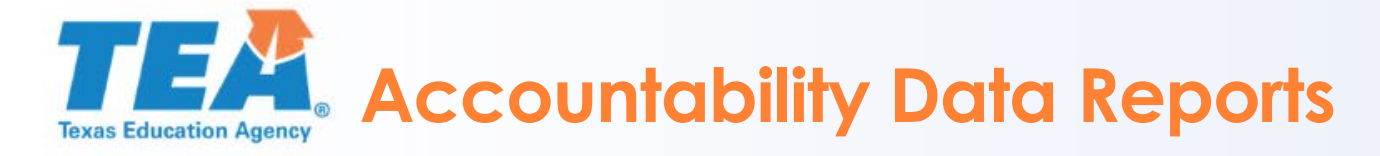

| Search page:                                                                                                    | Choose data report:                                                                                                    |
|----------------------------------------------------------------------------------------------------|----------------------------------------------------------------------------------------------------|
|                                                                                                    | Choose a district:                                                                                                    |
| Texas Education Agency                                                                                                    | KATY ISD in HARRIS County                                                                                                    |
| Home > Performance Reporting Department > Texas Accountability Rating System > 2019 Accountability Ratings > 2019 Accountability Reports                   | Choose a report to view:                                                                                                    |
| 2019 Accountability Reports                                                                                                    | Accountability Reports <ul> <li>Accountability Ratings Overview Summary</li> </ul>                                                                                                    |
| This search will provide district and campus ratings. You can search for a district or campus by entering the name, number, county name, or region number. | <ul> <li>District Summary (All Campuses)</li> <li>Student Achievement: STAAR Performance Data Tables</li> <li>Student Achievement: College, Career, and Military Readiness Data Tables</li> </ul>                              |
| What report level would you like?                                                                                                    | Student Achievement: Graduation Rate Data Tables     School Progress: Academic Crowth Data Tables                                                                                                    |
| Campus Report  District Report                                                                                                    | <ul> <li>School Progress: Academic Growth Data Tables</li> <li>School Progress: Relative Performance</li> <li>Closing the Gaps Status and Data Tables</li> </ul>                                                               |
| How do you wish to search?                                                                                                    | <ul> <li>Identification of Schools for Improvement (Available for Campus Only)</li> <li>Accountability Ratings Domain Data Overview Report (Available for Campus Only) Using the Accountability Ratings Domain Data</li> </ul> |
| District Name (full or partial name)     District Number                                                                                                   | Overview Report Tool                                                                                                    |
| District by County Name (full or partial name)                                                                                                    | Distinction Designation                                                                                                    |
| District by Region Number                                                                                                    | <ul> <li>Distinction Designation Report</li> </ul>                                                                                                    |
| Enter the appropriate name or number:                                                                                                    | <ul> <li>Campus Comparison Group (Available for Campus Only)</li> <li>Distinction Designation Data Overview Report (Available for Campus Only) <u>Using the Distinction Designation Data Overview Report</u></li> </ul>        |
| When entering the school name, do not include the type of school (EL, JR, HS). For example, enter Travis, not Travis EL.                                   | Tool                                                                                                    |
| When entering the district name, do not include the type of district (ISD, CISD). For example, enter Houston, not Houston ISD.                             |                                                                                                    |
| When entering the region number, use two digits. For example, enter 03 for region 3.                                                                       | Olish an the Man Ban at both an balance and a state of an at                                                                                                    |
| when entering the county name, do not include the word <i>county</i> .                                                                                     | Click on the view Report button below to see your selected report.                                                                                                    |
| Enter name or number:                                                                                                    | View Report                                                                                                    |

Slido.com: #2019REPORTS

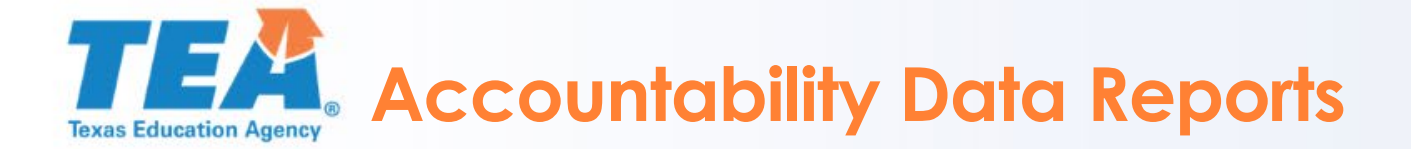

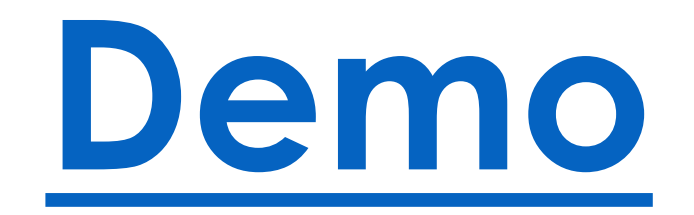

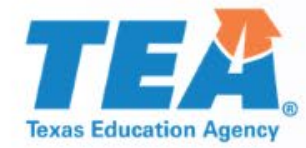

### **Summary Data Tables**

### TEXAS Education Agency 2019 Accountability Ratings Overall Summary

Texas Education Agency 2019 Accountability Ratings Overall Summary KATY ISD (101914)

| Accountability Rating Summary          |                |             |        |
|----------------------------------------|----------------|-------------|--------|
| 3                                      | 3<br>Component | 4<br>Scaled | 5      |
|                                        | Score          | Score       | Rating |
| Overall                                |                | 92          | A      |
|                                        |                |             |        |
| Student Achievement                    |                | 89          | В      |
| STAAR Performance                      | 67             | 92          |        |
| College, Career and Military Readiness | 74             | 94          |        |
| Graduation Rate                        | 96.4           | 90          |        |
| School Progress                        |                | 91          | Δ      |
| Academic Growth                        | 76             | 90          | Δ      |
| Relative Performance (Eco Dis: 31.6%)  | 71             | 91          | A      |
| Closing the Gaps                       | 94             | 95          | А      |

\* This district did not receive an A rating in the Student Achievement domain because the district includes at least one campus that received a D or an F in the Student Achievement domain.

#### Distinction Designations

Postsecondary Readiness

Not Earned

- 1. Header displays the district/campus name and number
- 2. Each component is displayed by corresponding domain
- 3. The raw/component score based on the calculation methodology of the component
- Raw domain and component scores are scaled to align with the common conception of letter grades for the A–F accountability system
- 5. A–F rating based on the corresponding scaled score
- 6. If available, displays special provisions, distinction distinctions earned, and the identification of schools for improvement

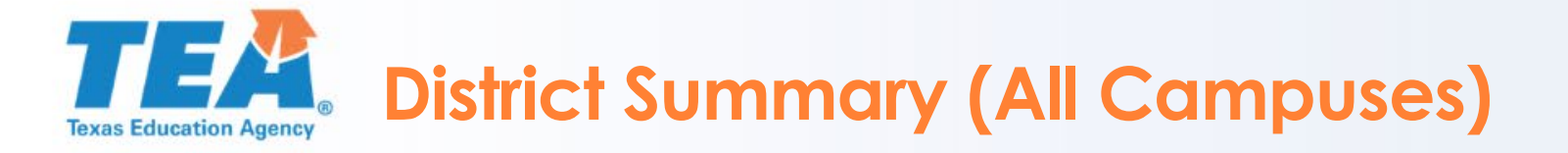

| Texas Education Agency<br>2019 A-F Accountability Listing<br>KATY ISD (101914) 7 8 |            |         |        |           |        |       |            |            |         |          |             |           |        | Download E   |                                |            |      |
|------------------------------------------------------------------------------------|------------|---------|--------|-----------|--------|-------|------------|------------|---------|----------|-------------|-----------|--------|--------------|--------------------------------|------------|------|
| 2                                                                                  | 3          |         |        | 1         |        | 5     |            | 6          |         | Schoo    | l Progress  |           |        | -            | 9                              | AEA Bo     | nus  |
|                                                                                    | School     | Grades  |        |           | Ov     | erall | Student Ac | chievement | Academi | c Growth | Relative Pe | rformance | Ga     | ng the<br>ps |                                | Graduation | EO   |
| District / Campus<br>Name                                                          | Туре       | Served  | Alt Ed | l Eco Dis | Rating | Score | Rating     | Score      | Rating  | Score    | Rating      | Score     | Rating | Score        | Support<br>Label               | Plan       | Rete |
| KATY ISD                                                                           |            |         | No     | 31.6%     | Α      | 92    | В          | 89         | Α       | 90       | Α           | 91        | Α      | 95           |                                | _          |      |
| BEAR CREEK EL                                                                      | Elementary | PK - 05 | No     | 70.8%     | С      | 76    | D          | 69         | С       | 77       | D           | 69        | С      | 72           | Tgt Supp                       | 11         | )    |
| <u>BETHKE EL</u>                                                                   | Elementary | EE - 05 | No     | 38.4%     | В      | 85    | С          | 79         | В       | 83       | С           | 72        | A      | 90           | Add'l Tgt<br>Supp<br>2018/2019 |            | /    |
| <u>BONNIE HOLLAND</u><br>EL                                                        | Elementary | EE - 05 | No     | 17.8%     | А      | 94    | А          | 93         | В       | 86       | В           | 85        | А      | 96           |                                |            |      |
| BRYANT EL                                                                          | Elementary | EE - 05 | No     | 12.5%     | Α      | 94    | А          | 91         | В       | 88       | С           | 70        | А      | 100          |                                |            |      |
| CAMPBELL EL                                                                        | Elementary | PK - 05 | No     | 10.7%     | Α      | 95    | А          | 93         | В       | 83       | С           | 78        | А      | 100          |                                |            |      |
| CIMARRON EL                                                                        | Elementary | EE - 05 | No     | 45.0%     | С      | 79    | С          | 79         | С       | 75       | С           | 75        | С      | 79           |                                |            |      |
| <u>DIANE WINBORN</u><br>EL                                                         | Elementary | EE - 05 | No     | 49.4%     | В      | 82    | В          | 82         | В       | 83       | В           | 81        | С      | 79           | Tgt Supp                       |            |      |
| EDNA MAE<br>FIELDER EL                                                             | Elementary | EE - 05 | No     | 24.2%     | А      | 94    | A          | 91         | В       | 85       | С           | 79        | A      | 100          |                                |            |      |
| FRANZ EL                                                                           | Elementary | EE - 05 | No     | 66.1%     | В      | 84    | С          | 78         | В       | 83       | В           | 83        | В      | 86           | Tgt Supp                       |            |      |
| <u>FRED AND PATTI</u><br>SHAFER EL                                                 | Elementary | KG - 05 | No     | 9.8%      | А      | 95    | A          | 95         | А       | 91       | В           | 85        | A      | 96           |                                |            |      |
| GRIFFIN EL                                                                         | Elementary | EE - 05 | No     | 9.5%      | А      | 96    | А          | 94         | А       | 92       | В           | 85        | А      | 100          |                                |            |      |
| HAZEL S PATTISON<br>EL                                                             | Elementary | EE - 05 | No     | 14.7%     | А      | 97    | A          | 95         | А       | 91       | А           | 91        | A      | 100          |                                |            |      |
| JACK & SHARON<br>RHOADS EL                                                         | Elementary | EE - 05 | No     | 67.6%     | В      | 86    | В          | 82         | С       | 79       | В           | 86        | В      | 87           |                                |            |      |
| <u>JAMES E</u><br>RANDOLPH EL                                                      | Elementary | KG - 05 | No     | 3.1%      | А      | 94    | A          | 94         | В       | 88       | В           | 80        | А      | 94           |                                |            |      |

- 1. Header displays the district/campus name and number
- 2. Each campus within the district
- 3. Corresponding campus type and grade levels served
- 4. Indicates whether the campus is an alternative education campus and percentage of economically disadvantaged students enrolled
- 5. Overall scaled score result and rating
- 6. Student Achievement domain scaled score and rating
- 7. School Progress domain, Part A: Academic Growth scaled score and rating and Part B: Relative performance scaled score and rating

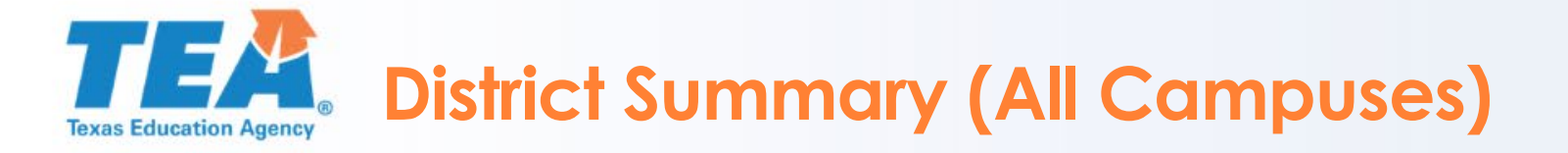

|                                    | Texas Education Agency<br>2019 A-F Accountability Listing<br>KATY ISD (101914) 7 8 |         |        |         |        |       |           |       |        |       |                       |       |        |        | Downl                          | 11<br>load Exce |       |
|------------------------------------|------------------------------------------------------------------------------------|---------|--------|---------|--------|-------|-----------|-------|--------|-------|-----------------------|-------|--------|--------|--------------------------------|-----------------|-------|
| 2                                  | Columbia (                                                                         | Gradas  | 4      |         |        | 5     | Student A | 6     | A      | Schoo | I Progress            |       | Closi  | ng the | 9                              | AEA B           | onus  |
| District / Campus<br>Name          | Туре                                                                               | Served  | Alt Ed | Eco Dis | Rating | Score | Rating    | Score | Rating | Score | Relative Pe<br>Rating | Score | Rating | score  | Support<br>Label               | Plan            | Retes |
| KATY ISD                           |                                                                                    |         | No     | 31.6%   | Α      | 92    | В         | 89    | Α      | 90    | Α                     | 91    | Α      | 95     |                                |                 |       |
| BEAR CREEK EL                      | Elementary                                                                         | PK - 05 | No     | 70.8%   | С      | 76    | D         | 69    | С      | 77    | D                     | 69    | С      | 72     | Tgt Supp                       | 1               |       |
| <u>BETHKE EL</u>                   | Elementary                                                                         | EE - 05 | No     | 38.4%   | В      | 85    | С         | 79    | В      | 83    | С                     | 72    | A      | 90     | Add'l Tgt<br>Supp<br>2018/2019 | Y               |       |
| <u>BONNIE HOLLAND</u><br>EL        | Elementary                                                                         | EE - 05 | No     | 17.8%   | А      | 94    | Α         | 93    | В      | 86    | В                     | 85    | А      | 96     |                                |                 |       |
| BRYANT EL                          | Elementary                                                                         | EE - 05 | No     | 12.5%   | А      | 94    | Α         | 91    | В      | 88    | С                     | 70    | Α      | 100    |                                |                 |       |
| CAMPBELL EL                        | Elementary                                                                         | PK - 05 | No     | 10.7%   | А      | 95    | А         | 93    | В      | 83    | С                     | 78    | Α      | 100    |                                |                 |       |
| CIMARRON EL                        | Elementary                                                                         | EE - 05 | No     | 45.0%   | С      | 79    | С         | 79    | С      | 75    | С                     | 75    | С      | 79     |                                |                 |       |
| DIANE WINBORN<br>EL                | Elementary                                                                         | EE - 05 | No     | 49.4%   | В      | 82    | В         | 82    | В      | 83    | В                     | 81    | С      | 79     | Tgt Supp                       |                 |       |
| EDNA MAE<br>FIELDER EL             | Elementary                                                                         | EE - 05 | No     | 24.2%   | A      | 94    | А         | 91    | В      | 85    | С                     | 79    | А      | 100    |                                |                 |       |
| FRANZ EL                           | Elementary                                                                         | EE - 05 | No     | 66.1%   | В      | 84    | С         | 78    | В      | 83    | В                     | 83    | В      | 86     | Tgt Supp                       |                 |       |
| <u>FRED AND PATTI</u><br>SHAFER EL | Elementary                                                                         | KG - 05 | No     | 9.8%    | A      | 95    | А         | 95    | А      | 91    | В                     | 85    | А      | 96     |                                |                 |       |
| GRIFFIN EL                         | Elementary                                                                         | EE - 05 | No     | 9.5%    | А      | 96    | А         | 94    | А      | 92    | В                     | 85    | Α      | 100    |                                |                 |       |
| HAZEL S PATTISON<br>EL             | Elementary                                                                         | EE - 05 | No     | 14.7%   | A      | 97    | Α         | 95    | A      | 91    | А                     | 91    | А      | 100    |                                |                 |       |
| JACK & SHARON<br>RHOADS EL         | Elementary                                                                         | EE - 05 | No     | 67.6%   | В      | 86    | В         | 82    | С      | 79    | В                     | 86    | В      | 87     |                                |                 |       |
| JAMES E<br>RANDOLPH EL             | Elementary                                                                         | KG - 05 | No     | 3.1%    | А      | 94    | А         | 94    | В      | 88    | В                     | 80    | А      | 94     |                                |                 |       |

- 8. Closing the Gaps domain scaled score and rating
- Indicates if the campus has been identified for comprehensive, targeted, or additional targeted support interventions
- 10. Alternative education accountability (AEA) campus bonus points earned toward the overall scaled score. A maximum of ten AEA bonus points (five for graduation plan type and five for EOC retest assessments) may be added to the overall scaled score for AEA charter schools or campuses
- 11. Link to download the current data table as an Excel file

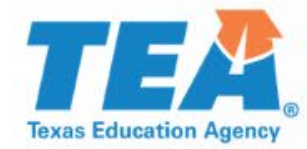

### Student Achievement Data Tables

## **TEAR** Student Achievement: STAAR Performance Data Table

|                                                             |                                                                                                    |                                                                                                    |                                                                                                    | Calcu                                                                                                    | lation                                                                                                    | Table                                                                                                    | 1                                                                                                    |                                                                                                    |                                                                                                    |                                                                                                    |                                                                                                    |                                                                                                    |                                                                                                    |                                                                                                    |
|-------------------------------------------------------------|----------------------------------------------------------------------------------------------------|----------------------------------------------------------------------------------------------------|----------------------------------------------------------------------------------------------------|----------------------------------------------------------------------------------------------------|----------------------------------------------------------------------------------------------------|----------------------------------------------------------------------------------------------------|----------------------------------------------------------------------------------------------------|----------------------------------------------------------------------------------------------------|----------------------------------------------------------------------------------------------------|----------------------------------------------------------------------------------------------------|----------------------------------------------------------------------------------------------------|----------------------------------------------------------------------------------------------------|----------------------------------------------------------------------------------------------------|----------------------------------------------------------------------------------------------------|
| e                                                           | R                                                                                                    | <b>eading</b><br>49,102<br>43,286<br>33,135<br>18,067                                                                                                    | Mather                                                                                                    | natics<br>39,555<br>36,160<br>27,473<br>16,999                                                                                                    | <b>W</b><br>1                                                                                                    | <b>riting</b><br>1,869<br>0,051<br>7,085<br>3,432                                                                                                    | Scie<br>18,<br>16,<br>13,<br>8,                                                                                                    | nce<br>201<br>805<br>651<br>268                                                                                                    | Soc<br>Stud<br>11,4<br>10,4<br>8,5<br>6,3                                                                                                    | cial<br>ies<br>154<br>183<br>572<br>362                                                                                                    | Total<br>130,18<br>116,78<br>89,91<br>53,12                                                                                                    | s Pero<br>1<br>5<br>6<br>8                                                                                                    | c <b>entages</b><br>90<br>69<br>41                                                                                                    |                                                                                                    |
| i                                                           |                                                                                                    |                                                                                                    |                                                                                                    |                                                                                                    |                                                                                                    |                                                                                                    |                                                                                                    |                                                                                                    |                                                                                                    |                                                                                                    |                                                                                                    |                                                                                                    | 200<br>67                                                                                                    | 2                                                                                                    |
|                                                             |                                                                                                    |                                                                                                    |                                                                                                    | •                                                                                                    |                                                                                                    |                                                                                                    |                                                                                                    |                                                                                                    |                                                                                                    |                                                                                                    |                                                                                                    | 6                                                                                                    | Downlo                                                                                                    | ad Excel                                                                                                    |
| All<br>Students                                             | African<br>American                                                                                                    | Hispanic                                                                                                    | White                                                                                                    | American<br>Indian                                                                                                    | ata Tab<br>Asian                                                                                                    | Pacific<br>Islander                                                                                                    | 5<br>Two or<br>More<br>Races                                                                                                    | Econ<br>Disadv                                                                                                    | EL<br>(Current)                                                                                                    | EL<br>(Current<br>&<br>Monitored)                                                                                                    | Special<br>Ed<br>(Current)                                                                                                    | Special<br>Ed<br>(Former)                                                                                                    | Continu-<br>ously<br>Enrolled                                                                                                    | Non-<br>Continu-<br>ously<br>Enrolled                                                                                                    |
|                                                             |                                                                                                    |                                                                                                    |                                                                                                    |                                                                                                    |                                                                                                    |                                                                                                    |                                                                                                    |                                                                                                    |                                                                                                    |                                                                                                    |                                                                                                    |                                                                                                    |                                                                                                    |                                                                                                    |
| 90%<br>69%<br>41%<br>116,785<br>89,916<br>53,128<br>130,181 | 82%<br>55%<br>26%<br>12,176<br>8,130<br>3,892<br>14,873                                                                                                  | 85%<br>59%<br>29%<br>39,365<br>27,063<br>13,339<br>46,119                                                                                                    | 93%<br>76%<br>46%<br>41,935<br>34,059<br>20,610<br>44,974                                                                                                    | 88%<br>61%<br>30%<br>361<br>251<br>122<br>410                                                                                                    | 97%<br>89%<br>68%<br>19,299<br>17,581<br>13,445<br>19 839                                                                                                    | 92%<br>66%<br>31%<br>173<br>125<br>59                                                                                                    | 92%<br>72%<br>44%<br>3,473<br>2,704<br>1,659<br>3,775                                                                                                    | 81%<br>52%<br>23%<br>35,255<br>22,342<br>9,887<br>43,373                                                                                                    | 74%<br>41%<br>19%<br>11,917<br>6,545<br>3,030<br>16 045                                                                                                    | 85%<br>59%<br>33%<br>28,764<br>19,863<br>10,957<br>33,655                                                                                                    | 60%<br>34%<br>12%<br>8,583<br>4,824<br>1,756<br>14 307                                                                                                    | 91%<br>67%<br>37%<br>2,444<br>1,803<br>980<br>2,681                                                                                                    | 91%<br>72%<br>44%<br>85,023<br>67,397<br>40,988<br>93,024                                                                                                    | 85%<br>61%<br>33%<br>31,762<br>22,519<br>12,140<br>37,157                                                                                                    |
| 130,101                                                     | 14,075                                                                                                    | 40,115                                                                                                    | 44,374                                                                                                    | 410                                                                                                    | 19,035                                                                                                    | 100                                                                                                    | 3,115                                                                                                    | 45,575                                                                                                    | 10,045                                                                                                    | 35,055                                                                                                    | 14,307                                                                                                    | 2,001                                                                                                    | 55,024                                                                                                    | 57,157                                                                                                    |
| 88%<br>67%<br>37%<br>43,286<br>33,135<br>18,067<br>49,102   | 80%<br>54%<br>23%<br>4,485<br>2,999<br>1,292<br>5,599                                                                                                    | 83%<br>57%<br>26%<br>14,487<br>9,930<br>4,492<br>17,462                                                                                                    | 92%<br>74%<br>42%<br>15,567<br>12,573<br>7,028<br>16,882                                                                                                    | 88%<br>58%<br>22%<br>138<br>90<br>34<br>156                                                                                                    | 96%<br>86%<br>62%<br>7,246<br>6,469<br>4,626<br>7,514                                                                                                    | 89%<br>65%<br>27%<br>63<br>46<br>19<br>71                                                                                                    | 92%<br>72%<br>41%<br>1,299<br>1,027<br>575<br>1,417                                                                                                    | 78%<br>49%<br>20%<br>12,917<br>8,098<br>3,243<br>16,473                                                                                                    | 70%<br>37%<br>18%<br>4,534<br>2,370<br>1,133<br>6,464                                                                                                    | 82%<br>55%<br>30%<br>10,483<br>7,019<br>3,765<br>12,732                                                                                                    | 56%<br>31%<br>10%<br>3,035<br>1,701<br>562<br>5,444                                                                                                    | 90%<br>65%<br>32%<br>910<br>654<br>324<br>1,006                                                                                                    | 90%<br>71%<br>40%<br>31,684<br>25,012<br>14,036<br>35,168                                                                                                    | 83%<br>58%<br>29%<br>11,602<br>8,123<br>4,031<br>13,934                                                                                                    |
|                                                             | All<br>Students<br>90%<br>69%<br>41%<br>116,785<br>89,916<br>53,128<br>130,181<br>88%<br>67%<br>33,135<br>13,067<br>43,286<br>33,135<br>18,067<br>49,102 | R<br>All African<br>Students American<br>90% 82%<br>69% 55%<br>41% 26%<br>116,785 12,176<br>89,916 8,130<br>53,128 3,882<br>130,181 14,873<br>130,181 14,873<br>88% 80%<br>67% 54%<br>37,7% 23%<br>43,286 4,485<br>33,135 2,999<br>18,067 1,292<br>49,102 5,599 | All         African         Hispanic           Students         American         Hispanic           90%         82%         85%           90%         82%         85%           90%         82%         85%           90%         82%         85%           90%         55%         59%           116,785         12,176         39,365           89,916         8,130         27,063           53,128         3,892         13,339           130,181         14,873         46,119           88%         80%         83%           67%         54%         57%           37%         23%         26%           43,286         4,485         14,487           43,286         4,485         14,487           43,286         4,485         14,487           31,315         2,999         9,930           18,067         1,292         4,492           49,102         5,599         17,462 | Reading<br>49,102         Mathen<br>43,286           33,135         2<br>33,135           18,067         1<br>18,067           18,067         1<br>18,067           90%         82%           85%         93%           90%         55%           90%         55%           90%         55%           90%         55%           90%         55%           90%         53,130           27,063         34,059           53,128         3,892           130,181         14,873           46,119         44,974           88%         80%           67%         54%           57%         74%           37%         23%           43,286         4,485           43,286         4,485           43,286         4,485           43,286         4,485           49,102         5,599           17,462         16,882 | Reading<br>49,102         Mathematics<br>39,555           43,286         36,160           33,135         27,473           18,067         16,999           Mathematics         Mathematics           Mathematics         Mathematics           18,067         16,999           Mathematics         Mathematics           Mathematics         Mathematics     < | Reading<br>49,102         Mathematics<br>39,555         W<br>43,286           a         33,135         27,473         27,473           18,067         16,999         27,473         27,473           Students         American         Hispanic         White         American         Asian           90%         82%         85%         93%         88%         97%           69%         55%         59%         76%         61%         89%           116,785         12,176         39,365         41,935         361         19,299           89,916         8,130         27,063         34,059         251         17,581           130,181         14,873         46,119         44,974         410         19,839           88%         80%         83%         92%         88%         96%           67%         54%         57%         74%         58%         86%           88%         80%         83%         92%         88%         96%           37,128         3,832         13,333         20,610         122         13,413           130,181         14,873         46,119         44,974         410         19,839 | Reading<br>49,102         Mathematics<br>39,555         Writing<br>11,869           re         43,286         36,160         10,051           33,135         27,473         7,085           18,067         16,999         3,432           Students         African<br>American         Hispanic         White         American<br>Indian         Pacific<br>Asia         Pacific<br>Islander           90%         82%         85%         93%         88%         97%         92%           69%         55%         59%         76%         61%         89%         66%           41%         26%         29%         46%         30%         68%         31%           116,785         12,176         39,365         41,935         361         19,299         173           89,916         8,130         27,063         34,059         251         17,581         125           53,128         3,892         13,339         20,610         122         13,445         59           130,181         14,873         46,119         44,974         410         19,839         18           88%         80%         83%         92%         62%         27%         43,452         59 | Calculation Table         1           re         49,102         39,555         11,869         18,<br>18,667           re         43,286         36,160         10,051         16,<br>33,135         27,473         7,085         13,<br>18,067           All         African<br>Students         Mathematics         Writing<br>18,067         Data Table         5           Mile         African<br>Students         African<br>American<br>American<br>18,067         Mathematican<br>16,999         Pacific<br>3,432         Two or<br>Races           90%         82%         85%         93%         88%         97%         92%         92%           90%         82%         85%         93%         88%         97%         92%         92%           90%         82%         85%         93%         88%         97%         92%         92%           90%         82%         93%         76%         61%         89%         66%         72%           116,785         12,176         39,365         41,935         361         19,299         173         3,473           89,916         81,30         27,663         34,095         251         17,581         125         2,704           33,181         14,873 | Calculation Table         1           Reading<br>49,102         Mathematics<br>39,555         Writing<br>11,869         Science<br>18,201           re         43,286         36,160         10,051         16,805           33,135         27,473         7,085         13,651           18,067         16,999         3,432         8,268           Mathematics         Music           All         African<br>Students         Matrican<br>American         Mile         American<br>Indian         Pacific         Two or<br>Races         Econ<br>Disadv           90%         82%         85%         93%         88%         97%         92%         92%         81%           99%         82%         85%         93%         88%         91%         62%         52%           90%         82%         85%         93%         88%         91%         72%         52%           90%         82%         85%         93%         88%         91%         72%         52%           116,785         12,176         39,365         41,935         361         19,299         173         3,473         35,255           89.916         8,130         27,063         34,059         2 | Calculation Table         Soc           Reading         Mathematics         Writing         Science         Stude           49,102         39,555         11,869         18,201         11,4           re         43,286         36,160         10,051         16,805         10,4           33,135         27,473         7,085         13,651         8,5           18,067         16,999         3,432         8,268         6,3           Two or More Races         Econ         EL           Students         African         Vhite         American         Asian         Pacific         More Races         Disadv         (Current)           90%         62%         85%         93%         88%         97%         92%         81%         74%           99%         55%         59%         76%         61%         89%         66%         72%         52%         41%           41%         26%         29%         46%         30%         66%         31%         44%         23%         19%           116,785         12,176         39,385         41,935         361         19,299         173         3,473         35,255         11,91 <td>Calculation Table         Social           Reading         Mathematics         Writing         Science         Studies           49,102         39,555         11,869         18,201         11,454           43,286         36,160         10,051         16,805         10,483           33,135         27,473         7,085         13,651         8,572           18,067         16,999         3,432         8,268         6,362           You or More Races         Eson         EL         Current &amp; Current &amp; Students           Students         African         Hispanic         Vhite         Indian         Asian         Pacific         Two or More Races         Eson         EL         &amp; Students           90%         82%         85%         93%         88%         97%         92%         81%         74%         85%           99%         55%         59%         76%         61%         89%         66%         72%         52%         41%         59%           116,785         12,176         39,365         41,935         361         19,299         173         3,473         35,255         11,917         28,76           89916         8,130</td> <td>Calculation Table         Image: Constraint of the system of the system of the sys</td> <td>Calculation Table         Social         Totals         Percentian           49,102         39,555         11,869         18,201         11,454         130,181           1         43,266         36,160         10,051         16,805         8,572         89,916           33,135         27,473         7,085         13,651         8,572         89,916           18,067         16,999         3,432         8,268         6,362         53,128           Students American Hispanic         Vinite         American Asian         Pacific         Two or More Races         Econ         EL         Current Montored)         Current Montored         Current Montored</td> <td>Reading<br/>49,102         Mathematics<br/>39,555         Writing<br/>11,869         Science<br/>18,201         Studies<br/>11,454         Totals<br/>130,181         Percentages<br/>Percentages<br/>130,181           re         43,226         36,160         10,051         13,651         8,572         89,916         66<br/>66<br/>66<br/>67           33,135         27,473         7,085         13,651         8,572         89,916         66<br/>67           Mathematics         Write<br/>18,067         Totage         Feature<br/>16,999         July 28         East<br/>8,268         6,362         53,128         Continue<br/>41           Mathematics         Write         American<br/>Indian         Asia         Pacific         Two or<br/>Races         East<br/>18,007         Els         Special<br/>59         Special<br/>Current         Special<br/>Current         Special<br/>Current         Special<br/>Current         Continue<br/>Current           90%         82%         85%         93%         86%         97%         92%         82%         81%         65%         93%         66%         73%         72%         72%         74%         85%         60%         91%         91%         91%         91%         91%         91%         91%         91%         91%         91%         91%         91%         91%         91%         91%&lt;</td> | Calculation Table         Social           Reading         Mathematics         Writing         Science         Studies           49,102         39,555         11,869         18,201         11,454           43,286         36,160         10,051         16,805         10,483           33,135         27,473         7,085         13,651         8,572           18,067         16,999         3,432         8,268         6,362           You or More Races         Eson         EL         Current & Current & Students           Students         African         Hispanic         Vhite         Indian         Asian         Pacific         Two or More Races         Eson         EL         & Students           90%         82%         85%         93%         88%         97%         92%         81%         74%         85%           99%         55%         59%         76%         61%         89%         66%         72%         52%         41%         59%           116,785         12,176         39,365         41,935         361         19,299         173         3,473         35,255         11,917         28,76           89916         8,130 | Calculation Table         Image: Constraint of the system of the system of the sys | Calculation Table         Social         Totals         Percentian           49,102         39,555         11,869         18,201         11,454         130,181           1         43,266         36,160         10,051         16,805         8,572         89,916           33,135         27,473         7,085         13,651         8,572         89,916           18,067         16,999         3,432         8,268         6,362         53,128           Students American Hispanic         Vinite         American Asian         Pacific         Two or More Races         Econ         EL         Current Montored)         Current Montored         Current Montored | Reading<br>49,102         Mathematics<br>39,555         Writing<br>11,869         Science<br>18,201         Studies<br>11,454         Totals<br>130,181         Percentages<br>Percentages<br>130,181           re         43,226         36,160         10,051         13,651         8,572         89,916         66<br>66<br>66<br>67           33,135         27,473         7,085         13,651         8,572         89,916         66<br>67           Mathematics         Write<br>18,067         Totage         Feature<br>16,999         July 28         East<br>8,268         6,362         53,128         Continue<br>41           Mathematics         Write         American<br>Indian         Asia         Pacific         Two or<br>Races         East<br>18,007         Els         Special<br>59         Special<br>Current         Special<br>Current         Special<br>Current         Special<br>Current         Continue<br>Current           90%         82%         85%         93%         86%         97%         92%         82%         81%         65%         93%         66%         73%         72%         72%         74%         85%         60%         91%         91%         91%         91%         91%         91%         91%         91%         91%         91%         91%         91%         91%         91%         91%< |

- The calculation table summarizes the sum of tests at the three STAAR performance levels by subject area.
- 2. The total percentage points is the cumulative percentage of the three performance levels. The component score is the cumulative percentage divided three.
- 3. The data table disaggregates STAAR data by student group, performance level, and subject area.
- 4. STAAR subject area data
  - disaggregated by performance level and tests (number and percent)
- 5. Data disaggregated by student groups
- 6. Link to download the current data table as an Excel file

### TEXAS Education Agency Student Achievement: College, Career, and Military Readiness Data Table

#### **Calculation Table**

|                                | Annual Gra   | duates  |
|--------------------------------|--------------|---------|
|                                | Count/Credit | Percent |
| Total                          |              |         |
| Total graduates                | 5416         |         |
| Total credit for CCMR criteria | 4,002.5      | 74%     |
|                                |              |         |

2 Data Table

#### Download Exce

|                                                                                       | Annual Grad  | uates   |
|---------------------------------------------------------------------------------------|--------------|---------|
| _                                                                                     | Count/Credit | Percent |
| Texas Success Initiative (TSI) Criteria                                               |              |         |
| Met TSI criteria in both ELA/Reading and Mathematics                                  | 3462         | 64%     |
| Met TSI criteria for at least one indicator                                           | 4071         | 75%     |
| Met TSI assessment criteria                                                           | 832          | 15%     |
| Met ACT criteria                                                                      | 1269         | 23%     |
| Met SAT criteria                                                                      | 3362         | 62%     |
| Earned credit for a college prep course                                               | 27           | 0%      |
| Mathematics                                                                           |              |         |
| Met TSI criteria for at least one indicator                                           | 3572         | 66%     |
| Met TSI assessment criteria                                                           | 761          | 14%     |
| Met ACT criteria                                                                      | 1267         | 23%     |
| Met SAT criteria                                                                      | 2736         | 51%     |
| Earned credit for a college prep course                                               | 2            | 0%      |
| AP/IB Examination                                                                     |              |         |
| Met criterion score on an AP/IB exam in any subject                                   | 2162         | 40%     |
| Dual Course Credits                                                                   |              |         |
| Earned credit for at least 3 hours in ELA or Mathematics<br>or 9 hours in any subject | 529          | 10%     |
| Industry-Based Certifications                                                         |              |         |
| Earned an industry-based certification from approved list                             | 69           | 1%      |

- The calculation table provides the count of graduates (Class of 2018) and the total CCMR credit awarded based on graduates who met at least one CCMR indicator.
- 2. The data table displays how many annual graduates met each CCMR indicator.
- 3. Provides the total count and percentage of graduates who met the TSI college readiness standards
- 4. Provides the total count and percentage of graduates who met criteria on AP and/or IB examinations
- 5. Provides the total count and percentage of graduates who earned dual course credit
- 6. Provides the total count and percentage of graduates who earned an industry-based certification

### Student Achievement: College, Career, and Military Readiness Data Table

| 6  | Level I or Level II Certificate                                                                                                    |                  |     |
|----|----------------------------------------------------------------------------------------------------|------------------|-----|
| V  | Earned a level I or level II certificate in any workforce education<br>area                                                                                     | 0                | 0%  |
|    | Associate's Degree                                                                                                    |                  |     |
| 8  | Earned an associate's degree while in high school                                                                                                    | 0                | 0%  |
|    | OnRamps Dual Enrollment Course                                                                                                    |                  |     |
| 9  | Completed an OnRamps course and qualified for at least 3 hours of university or college credit in any subject                                                   | 0                | 0%  |
|    | Graduate with Completed IEP and Workforce Readiness                                                                                                    |                  |     |
| 0  | Received graduation type code of 04, 05, 54, or 55                                                                                                    | 6                | 0%  |
|    | Special Ed with Advanced Degree Plan                                                                                                    |                  |     |
| U  | Identified as receiving special education services and earned an<br>advanced degree plan                                                                        | 83               | 2%  |
|    | U.S. Armed Forces                                                                                                    |                  |     |
| 12 | Enlisted in the U.S. Armed Forces                                                                                                    | 205              | 4%  |
|    | Met Non-CTE Criteria                                                                                                    |                  |     |
| 13 | Met at least one criteria above                                                                                                    | 3910             | 72% |
|    | CTE Coherent Sequence Coursework Aligned with Industry-Base                                                                                                    | d Certifications |     |
| 14 | CTE coherent sequence graduate with at least one CTE course<br>aligned with an industry-based certification and did not meet any<br>other criteria (1/2 credit) | 92.5             | 2%  |

- 7. Provides the total count and percentage of graduates who earned Level I or Level II certificates
- 8. Provides the total count and percentage of graduates who earned associate's degrees
- Provides the total count and percentage of graduates who completed an OnRamps course
- 10. Provides the total count and percentage of graduates with completed IEPs and workforce readiness
- 11. Provides the total count and percentage of special education graduates who graduated with an advanced degree plan
- 12. Provides the total count and percentage of graduates who enlisted in the U.S. Armed Forces
- 13. Provides the total count and percentage of graduates who met at least one non-CTE indicator
- 14. Provides the total count and percentage of CTE coherent sequence graduates with IBC-aligned coursework

## **TEXAS** Student Achievement: Graduation Rate Data Table

|    |                    | All<br>Students | African<br>American | Hispanic    | White | American<br>Indian | Asian | Pacific<br>Islander | Two or<br>More<br>Races | Econ<br>Disadv | EL+   | Special<br>Ed |
|----|--------------------|-----------------|---------------------|-------------|-------|--------------------|-------|---------------------|-------------------------|----------------|-------|---------------|
| Ζ. | 4-Year Graduation  | Rate (Gr 9-12   | ): Class of 2       | 018         |       |                    |       |                     |                         |                |       |               |
|    | % Graduated        | 94.8%           | 92.7%               | 92.1%       | 96.5% | 100.0%             | 98.3% | 100.0%              | 96.4%                   | 92.1%          | 82.8% | 86.8%         |
|    | # Graduated        | 5,244           | 549                 | 1,778       | 2,044 | 14                 | 690   | 6                   | 163                     | 1,820          | 289   | 250           |
|    | Total in Class     | 5,531           | 592                 | 1,930       | 2,118 | 14                 | 702   | 6                   | 169                     | 1,976          | 349   | 288           |
| ß  | 5-Year Extended Gr | raduation Ra    | te (Gr 9-12):       | Class of 20 | 17    |                    |       |                     |                         |                |       |               |
|    | % Graduated        | 96.4%           | 94.5%               | 95.0%       | 97.3% | 88.0%              | 99.3% | 100.0%              | 97.7%                   | 92.4%          | 91.2% | 90.6%         |
|    | # Graduated        | 4,973           | 520                 | 1,731       | 1,954 | 22                 | 607   | 10                  | 129                     | 1,452          | 268   | 260           |
|    | Total in Class     | 5,159           | 550                 | 1,823       | 2,008 | 25                 | 611   | 10                  | 132                     | 1,571          | 294   | 287           |
|    | 6-Year Extended Gr | raduation Ra    | te (Gr 9-12):       | Class of 20 | 16    |                    |       |                     |                         |                |       |               |
| 4  | % Graduated        | 96.1%           | 95.1%               | 94.3%       | 97.1% | 88.9%              | 99.5% | 88.9%               | 95.2%                   | 91.8%          | 89.8% | 90.3%         |
| -  | # Graduated        | 4,776           | 502                 | 1,656       | 1,904 | 16                 | 551   | 8                   | 139                     | 1,298          | 237   | 261           |
|    | Total in Class     | 4,971           | 528                 | 1,756       | 1,960 | 18                 | 554   | 9                   | 146                     | 1,414          | 264   | 289           |
|    | Annual Dropout Ra  | te (Gr 9-12):   | SY 2017-18          |             |       |                    |       |                     |                         |                |       |               |
| 5  | % Dropped Out      | 0.6%            | 1.0%                | 0.9%        | 0.4%  | 1.2%               | 0.2%  | 0.0%                | 0.3%                    | 1.2%           | 1.3%  | 1.3%          |
| _  | % Dropped Out -    | 04.0%           |                     |             |       |                    |       |                     |                         |                |       |               |
|    | Conversion         | 94.0%           | 20                  | 70          | 20    | 4                  |       | 0                   | 2                       | 110            | 10    | 24            |
|    | # Dropped Out      | 145             | 29                  | 12          | 30    | 1                  | 5     | 12                  | 2                       | 0.405          | 10    | 24            |
|    | # of Students      | 24.001          | 2.784               | ŏ.445       | ŏ./62 | 84                 | 3.234 | 42                  | 650                     | 9,165          | 1.421 | 1.895         |

- 1. Disaggregated by student groups
- 2. The four-year graduation rate lists the total count of students in the class (2018), with the total number and percentage who graduated within four years.
- 3. The five-year graduation rate lists the total count of students in the class (2017), with the total number and percentage who graduated within five years. (Highlighting indicates rate used in accountability.)
- 4. The six-year graduation rate lists the total count of students in the class (2016), with the total number and percentage who graduated within six years.
- 5. For districts and campuses that serve students in grades 9–12, the annual dropout rate is used if a four-, five-, or six-year graduation rate is not available.

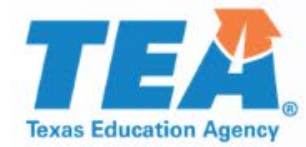

### School Progress Data Table

## School Progress: Academic Growth Data Table

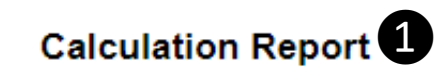

ELA/Reading and Mathematics

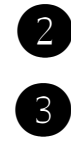

**Growth Points Earned =** 410.0x0 + 3,442.0x0 + 1,777.0x1 + 3,942.0x0 + 3,450.0x0.5 + 6,324.0 x1+ 4,376.0x0 + 3,113.0x0.5 + 11,118.0x1 + 27,246.0x1 = 49,746.5

Total Possible Points = 65,198

Academic Growth = 100x(49,746.5/65,198) = 76

- 1. The calculation table provides a summary of Academic Growth outcomes.
- 2. The Growth Points Earned summarizes the calculation of points awarded from the data table.
- 3. The Total Possible Points is the sum of all assessments with eligible STAAR progress measures.
- 4. The Academic Growth score is expressed as a percentage: total growth points earned divided by total possible points, rounded to the nearest whole number.

### School Progress: Academic Growth Data Table

|                                       |                                             |                                              |                                             | Curre                                       | nt-Year Perfe                                                    | ormance on S                                | TAAR 2                                      |                                                |                                             |                                            |                            |                             |
|---------------------------------------|---------------------------------------------|----------------------------------------------|---------------------------------------------|---------------------------------------------|------------------------------------------------------------------|---------------------------------------------|---------------------------------------------|------------------------------------------------|---------------------------------------------|--------------------------------------------|----------------------------|-----------------------------|
| 1                                     | I                                           | Did Not Meet                                 |                                             |                                             | Approaches Grade Level Meets Grade Level Master<br>Grade<br>Leve |                                             |                                             |                                                |                                             |                                            |                            |                             |
| Prior-Year<br>Performance<br>on STAAR | Progress<br>Not<br>Applicable<br>(0 points) | Did Not<br>Meet<br>Progress<br>(0<br>points) | Met or<br>Exceeded<br>Progress<br>(1 point) | Progress<br>Not<br>Applicable<br>(0 points) | Did Not<br>Meet<br>Progress<br>(1/2<br>points)                   | Met or<br>Exceeded<br>Progress<br>(1 point) | Progress<br>Not<br>Applicable<br>(0 points) | Did Not<br>Meet<br>Progress<br>(1/2<br>points) | Met or<br>Exceeded<br>Progress<br>(1 point) | Progress<br>Not<br>Applicable<br>(1 point) | Growth<br>Points<br>Earned | Total<br>Possible<br>Points |
| Did Not Meet                          | -                                           | 1,695                                        | 1,776                                       | -                                           | 94                                                               | 2,688                                       | -                                           | -                                              | 776                                         | 135                                        |                            |                             |
| Approaches<br>Grade Level             | -                                           | 1,747                                        | 1                                           | -                                           | 3,356                                                            | 3,636                                       |                                             | -                                              | 4,941                                       | 1,788                                      |                            |                             |
| Meets Grade<br>Level                  | 368                                         | -                                            | -                                           | 3,164                                       | -                                                                | -                                           | -                                           | 3,113                                          | 5,401                                       | 7,102                                      |                            |                             |
| Masters<br>Grade Level                | 42                                          | -                                            | -                                           | 778                                         | -                                                                | -                                           | 4,376                                       | -                                              | -                                           | 18,221                                     |                            |                             |
| Total<br>Number of<br>Tests           | 410                                         | 3,442                                        | 1,777                                       | 3,942                                       | 3,450                                                            | 6,324                                       | 4,376                                       | 3,113                                          | 11,118                                      | 27,246                                     |                            |                             |
| Total Points                          | 0.0                                         | 0.0                                          | 1,777.0                                     | 0.0                                         | 1,725.0                                                          | 6,324.0                                     | 0.0                                         | 1,556.5                                        | 11,118.0                                    | 27,246.0                                   | 49,746.5                   | 65,198                      |
| Score                                 |                                             |                                              |                                             |                                             |                                                                  |                                             |                                             |                                                |                                             |                                            |                            | 76                          |
|                                       |                                             |                                              |                                             |                                             |                                                                  |                                             |                                             |                                                |                                             |                                            |                            |                             |

ELA/Reading and Mathematics

- Indicates count is not available for this group.

Download Excel

- 1. Prior-year (2018) STAAR performance levels
- 2. Current-year STAAR performance levels
- 3. Total points sums the points awarded for growth and/or performance.
- 4. The Academic Growth score is expressed as a percentage: total growth points earned divided by total possible points, rounded to the nearest whole number.

## TEXAS Education Agency School Progress: Relative Performance

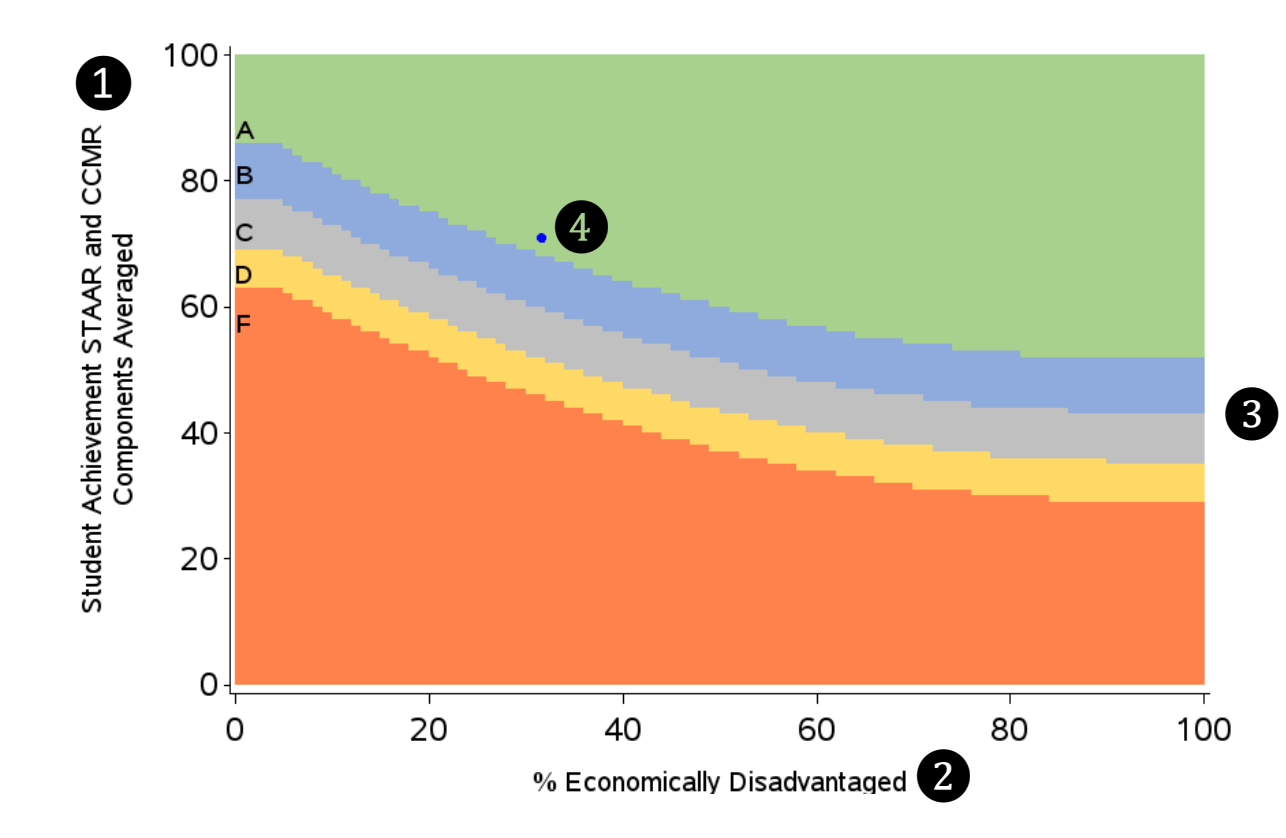

|                                 | 5                                     |                   |    | Value ne | eded for: | 6  |
|---------------------------------|---------------------------------------|-------------------|----|----------|-----------|----|
| % Economically<br>Disadvantaged | % Economically<br>Disadvantaged Range | STAAR and<br>CCMR | 90 | 80       | 70        | 60 |
| 31.6                            | 31.1 to 32                            | 71                | 68 | 60       | 52        | 46 |

- 1. The y-axis displays the averaged Student Achievement STAAR and CCMR (if available) raw components.
- 2. The x-axis displays the percentage of economically disadvantaged students (as reported in the TSDS PEIMS October snapshot)
- 3. Cut points based on STAAR results (or STAAR and CCMR) relative to percentage of economically disadvantaged.
- 4. Plot point of the district/campus's relative outcome
- 5. District/campus economically disadvantaged and STAAR/CCMR values
- 6. STAAR and CCMR results necessary to earn a 90 (A), 80 (B), 70 (C), or 60 (D)

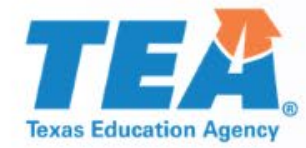

### **Closing the Gaps Data Table**

### **Exas Education Agency** Closing the Gaps Status and Data Table

|                        | 1          |            |                                      |             |      |
|------------------------|------------|------------|--------------------------------------|-------------|------|
| Ca                     | lculation  | Repor      | t                                    |             |      |
| 2                      | 3<br>Total | 4<br>Total | Percent of<br>Eligible<br>Indicators | 6<br>Weight | 7    |
| Academic Achievement   | 28         | 28         | 100%                                 | 50.0%       | 50.0 |
| Graduation Status      | 4          | 9          | 44%                                  | 10.0%       | 4.4  |
| ELP Status             | 1          | 1          | 100%                                 | 10.0%       | 10.0 |
| School Quality Status  | 11         | 11         | 100%                                 | 30.0%       | 30.0 |
| Closing the Gaps Score |            |            |                                      |             | 94   |
|                        |            |            |                                      |             | 8    |

- 1. The calculation table provides the outcomes used to calculate the Closing the Gaps domain score.
- 2. The indicators evaluated (defined by campus/district type or availability of data)
- 3. The sum of evaluated student groups that met federal targets
- 4. The sum of evaluated student groups that met minimum size requirements
- 5. The percentage of indicators met by evaluated student groups
- 6. Weighting of each component in the domain
- 7. Raw score for each component
- 8. Closing the Gaps raw score, rounded to the nearest whole number

## **TEXAS Education Agency**Closing the Gaps Status and Data Tables

|          |                                    |                    |                     |                   |                   |                    |                  |                     |                         | Ľ              |                                    |                            |                           |                               |                                       |              |                    |
|----------|------------------------------------|--------------------|---------------------|-------------------|-------------------|--------------------|------------------|---------------------|-------------------------|----------------|------------------------------------|----------------------------|---------------------------|-------------------------------|---------------------------------------|--------------|--------------------|
| 2        |                                    | All<br>Students    | African<br>American | Hispanic          | White             | American<br>Indian | Asian            | Pacific<br>Islander | Two or<br>More<br>Races | Econ<br>Disadv | EL<br>(Current<br>&<br>Monitored)+ | Special<br>Ed<br>(Current) | Special<br>Ed<br>(Former) | Continu-<br>ously<br>Enrolled | Non-<br>Continu-<br>ously<br>Enrolled | Total<br>Met | Total<br>Evaluated |
| <u> </u> | Academic Achie                     | evement S          | tatus               |                   |                   |                    |                  |                     |                         |                |                                    |                            |                           |                               |                                       |              |                    |
|          | ELA/Reading                        |                    |                     |                   |                   |                    |                  |                     |                         |                |                                    |                            |                           |                               |                                       |              |                    |
|          | Target                             | 44%                | 32%                 | 37%               | 60%               | 43%                | 74%              | 45%                 | 56%                     | 33%            | 29%                                | 19%                        | 36%                       | 46%                           | 42%                                   |              |                    |
|          | Target Met<br>% at Meets GL        | Y                  | Y                   | Y                 | Y                 | Y                  | Y                | Y                   | Y                       | Y              | Y                                  | Y                          | Y                         | Y                             | Y                                     |              |                    |
| 3)       | Standard or Above<br># at Meets GL | 67%                | 54%                 | 57%               | 74%               | 58%                | 86%              | 65%                 | 72%                     | 49%            | 55%                                | 31%                        | 65%                       | 71%                           | 58%                                   |              |                    |
|          | Standard or Above<br>Total Tests   | 33,135             | 2,999               | 9,930             | 12,573            | 90                 | 6,469            | 46                  | 1,027                   | 8,098          | 7,019                              | 1,701                      | 654                       | 25,012                        | 8,123                                 |              |                    |
|          | (Adjusted)                         | 49,102             | 5,599               | 17.462            | 16.882            | 156                | 7.514            | 71                  | 1.417                   | 16.473         | 12.732                             | 5,444                      | 1.006                     | 35,168                        | 13.934                                |              |                    |
|          | Math Target                        | 46%                | 31%                 | 40%               | 59%               | 45%                | 82%              | 50%                 | 54%                     | 36%            | 40%                                | 23%                        | 44%                       | 47%                           | 45%                                   |              |                    |
|          | Target Met<br>% at Meets GL        | Y                  | Y                   | Y                 | Y                 | Y                  | Y                | Y                   | Y                       | Y              | Y                                  | Y                          | Y                         | Y                             | Y                                     |              |                    |
|          | Standard or Above<br># at Meets GL | 69%                | 53%                 | 59%               | 78%               | 67%                | 92%              | 70%                 | 70%                     | 52%            | 65%                                | 36%                        | 72%                       | 72%                           | 62%                                   |              |                    |
|          | Standard or Above                  | 27,473             | 2,409               | 8,279             | 10,437            | 88                 | 5,405            | 39                  | 815                     | 6,935          | 7,351                              | 1,681                      | 632                       | 20,297                        | 7,176                                 |              | R                  |
|          | (Adjusted)                         | 39,555             | 4.532               | 14.048            | 13,739            | 132                | 5.881            | 58                  | 1.166                   | 13,298         | 11.277                             | 4,709                      | 880                       | 28,069                        | 11,488                                |              |                    |
|          | Total Indicators                   |                    | .,                  |                   |                   |                    |                  |                     |                         |                |                                    |                            |                           |                               |                                       | 28           | 28                 |
|          | Growth Status                      |                    |                     |                   |                   |                    |                  |                     |                         |                |                                    |                            |                           |                               |                                       |              |                    |
|          | ELA/Reading                        |                    |                     |                   |                   |                    |                  |                     |                         |                |                                    |                            |                           |                               |                                       |              |                    |
|          | Target                             | 66                 | 62                  | 65                | 69                | 67                 | 77               | 67                  | 68                      | 64             | 64                                 | 59                         | 65                        | 66                            | 67                                    |              |                    |
|          | Target Met<br>Academic             | Y                  | Y                   | Y                 | Y                 | N                  | Y                | N                   | Y                       | Y              | Y                                  | Y                          | Y                         | Y                             | Y                                     |              |                    |
|          | Growth Score                       | 74                 | 69                  | 71                | 74                | 65                 | 82               | 65                  | 75                      | 69             | 74                                 | 63                         | 70                        | 74                            | 73                                    |              |                    |
|          | Growth Points                      | 24,776.5           | 2,543.0             | 8,281.0           | 8,725.0           | 71.0               | 4,385.5          | 28.5                | 741.5                   | 7,403.5        | 6,304.5                            | 2,201.5                    | 511.0                     | 18,436.5                      | 6,340.0                               |              |                    |
|          | Total Tests                        | 33,628             | 3,688               | 11,637            | 11,830            | 110                | 5,330            | 44                  | 988                     | 10,754         | 8,564                              | 3,496                      | 725                       | 24,949                        | 8,679                                 |              |                    |
|          | Math Target                        | 71                 | 67                  | 69                | 74                | 71                 | 86               | 74                  | 73                      | 68             | 68                                 | 61                         | 70                        | 71                            | 70                                    |              |                    |
|          | Target Met<br>Academic             | Y                  | Y                   | Y                 | Y                 | Ŷ                  | Y                | Y                   | Y                       | Y              | Y                                  | Y                          | Y                         | Y                             | Y                                     |              |                    |
|          | Growth Score                       | 79                 | 73                  | 75                | 80                | 79                 | 92               | 79                  | 80                      | 73             | 78                                 | 66                         | 79                        | 80                            | 77                                    |              |                    |
|          | Growth Points<br>Total Tests       | 24,970.0<br>31,570 | 2,582.0<br>3.543    | 8,584.0<br>11,445 | 8,754.5<br>10,927 | 81.0<br>103        | 4,192.5<br>4,581 | 32.5<br>41          | 742.5<br>929            | 7,741.0 10.632 | 7,011.0<br>8,979                   | 2,354.0<br>3.581           | 587.0<br>740              | 18,357.5<br>22,988            | 6,612.5<br>8,582                      |              |                    |
|          | Total Indicators                   |                    |                     |                   |                   |                    |                  |                     |                         |                |                                    |                            |                           |                               | -,                                    | 26           | 28                 |

1. Data disaggregated by student groups

- 2. Academic Achievement Status results section
- 3. Indicates if the student group met the federal target (Yes or No), the percentage and number of assessments at the Meets Grade Level standard or above, and the total sum of tests (adjusted for participation)
- 4. Targets for each student group
- 5. The sum of student groups that met performance targets and the sum of student groups that met minimum size requirements for evaluation

## **TEXAS Education Agency** Closing the Gaps Status and Data Table

|                          |                                    | All<br>Students | African<br>American | Hispanic | White   | American<br>Indian | Asian   | Pacific<br>Islander | Two or<br>More<br>Races | Econ<br>Disadv | EL<br>(Current<br>&<br>Monitored)+ | Special<br>Ed<br>(Current) | Special<br>Ed<br>(Former) | Continu-<br>ously<br>Enrolled | Non-<br>Continu-<br>ously<br>Enrolled | Total<br>Met | Total<br>Evaluated |
|--------------------------|------------------------------------|-----------------|---------------------|----------|---------|--------------------|---------|---------------------|-------------------------|----------------|------------------------------------|----------------------------|---------------------------|-------------------------------|---------------------------------------|--------------|--------------------|
|                          | Academic Achie                     | vement S        | Status              |          |         |                    |         |                     |                         |                |                                    | · · ·                      |                           |                               |                                       |              |                    |
|                          | ELA/Reading                        |                 |                     |          |         |                    |         |                     |                         |                |                                    |                            |                           |                               |                                       |              |                    |
|                          | Target                             | 44%             | 32%                 | 37%      | 60%     | 43%                | 74%     | 45%                 | 56%                     | 33%            | 29%                                | 19%                        | 36%                       | 46%                           | 42%                                   |              |                    |
|                          | Target Met<br>% at Meets GL        | Y               | Ŷ                   | Ŷ        | Y       | Y                  | Y       | Y                   | Y                       | Y              | Y                                  | Y                          | Y                         | Y                             | Y                                     |              |                    |
|                          | Standard or Above<br># at Meets GL | 67%             | 54%                 | 57%      | 74%     | 58%                | 86%     | 65%                 | 72%                     | 49%            | 55%                                | 31%                        | 65%                       | 71%                           | 58%                                   |              |                    |
|                          | Standard or Above<br>Total Tests   | 33,135          | 2,999               | 9,930    | 12,573  | 90                 | 6,469   | 46                  | 1,027                   | 8,098          | 7,019                              | 1,701                      | 654                       | 25,012                        | 8,123                                 |              |                    |
|                          | (Adjusted)                         | 49,102          | 5,599               | 17.462   | 16.882  | 156                | 7.514   | 71                  | 1.417                   | 16.473         | 12,732                             | 5,444                      | 1.006                     | 35,168                        | 13.934                                |              |                    |
|                          | Math Target                        | 46%             | 31%                 | 40%      | 59%     | 45%                | 82%     | 50%                 | 54%                     | 36%            | 40%                                | 23%                        | 44%                       | 47%                           | 45%                                   |              |                    |
|                          | Target Met<br>% at Meets GL        | Y               | Y                   | Y        | Y       | Y                  | Y       | Y                   | Y                       | Y              | Y                                  | Y                          | Y                         | Y                             | Y                                     |              |                    |
|                          | Standard or Above<br># at Meets GL | 69%             | 53%                 | 59%      | 76%     | 67%                | 92%     | 70%                 | 70%                     | 52%            | 65%                                | 36%                        | 72%                       | 72%                           | 62%                                   |              |                    |
|                          | Standard or Above<br>Total Tests   | 27,473          | 2,409               | 8,279    | 10,437  | 88                 | 5,405   | 39                  | 815                     | 6,935          | 7,351                              | 1,681                      | 632                       | 20,297                        | 7,176                                 |              |                    |
|                          | (Adjusted)                         | 39,555          | 4,532               | 14.048   | 13,739  | 132                | 5.881   | 56                  | 1.166                   | 13.298         | 11,277                             | 4,709                      | 880                       | 28.069                        | 11,488                                |              |                    |
| _                        | Total Indicators                   |                 |                     |          |         |                    |         |                     |                         |                |                                    |                            |                           |                               |                                       | 28           | 28                 |
| 6                        | Growth Status                      |                 |                     |          |         |                    |         |                     |                         |                |                                    |                            |                           |                               |                                       | _            |                    |
| U,                       | ELA/Reading                        |                 |                     |          |         |                    |         |                     |                         |                |                                    |                            |                           |                               |                                       |              |                    |
| <u> </u>                 | Target                             | 66              | 62                  | 65       | 69      | 67                 | 77      | 67                  | 68                      | 64             | 64                                 | 59                         | 65                        | 66                            | 67                                    | ð /          |                    |
|                          | Target Met<br>Academic             | Y               | Ŷ                   | Y        | Y       | N                  | Y       | N                   | Y                       | Y              | Y                                  | Y                          | Y                         | Y                             | Y                                     |              |                    |
| _                        | Growth Score                       | 74              | 69                  | 71       | 74      | 65                 | 82      | 65                  | 75                      | 69             | 74                                 | 63                         | 70                        | 74                            | 73                                    |              |                    |
|                          | Growth Points                      | 24,776.5        | 2,543.0             | 8,281.0  | 8,725.0 | 71.0               | 4,385.5 | 28.5                | 741.5                   | 7,403.5        | 6,304.5                            | 2,201.5                    | 511.0                     | 18,436.5                      | 6,340.0                               |              |                    |
| $\langle \prime \rangle$ | Total Tests                        | 33,628          | 3,688               | 11,637   | 11,830  | 110                | 5,330   | 44                  | 988                     | 10,754         | 8,564                              | 3,496                      | 725                       | 24,949                        | 8,679                                 |              |                    |
|                          | Math Target                        | 71              | 67                  | 69       | 74      | 71                 | 86      | 74                  | 73                      | 68             | 68                                 | 61                         | 70                        | 71                            | 70                                    |              |                    |
|                          | Target Met<br>Academic             | Y               | Ŷ                   | Y        | Y       | Y                  | Y       | Y                   | Y                       | Y              | Y                                  | Y                          | Y                         | Y                             | Y                                     |              |                    |
|                          | Growth Score                       | 79              | 73                  | 75       | 80      | 79                 | 92      | 79                  | 80                      | 73             | 78                                 | 66                         | 79                        | 80                            | 77                                    |              |                    |
|                          | Growth Points                      | 24,970.0        | 2,582.0             | 8,584.0  | 8,754.5 | 81.0               | 4,192.5 | 32.5                | 742.5                   | 7,741.0        | 7,011.0                            | 2,354.0                    | 587.0                     | 18,357.5                      | 6,612.5                               |              |                    |
|                          | Total Tests                        | 31,570          | 3,543               | 11,445   | 10,927  | 103                | 4,581   | 41                  | 929                     | 10,632         | 8,979                              | 3,581                      | 740                       | 22,988                        | 8,582                                 |              |                    |
|                          | Total Indicators                   |                 |                     |          |         |                    |         |                     |                         |                |                                    |                            |                           |                               |                                       | 26           | 28                 |

#### 6. Academic Growth Status results section

- 7. Indicates if the student group met the federal target (Yes or No), the academic growth score, and the growth points earned divided by total possible points (total tests)
- 8. Targets for each student group
- The sum of student groups that met performance targets and the sum of student groups that met minimum size requirements for evaluation

## **TEXAS Education Agency**Closing the Gaps Status and Data Tables

| 2                                  | All<br>Students | African<br>American | Hispanic | White  | American<br>Indian | Asian  | Pacific<br>Islander | Two or<br>More<br>Races | Econ   | EL<br>(Current<br>&<br>Monitored)+ | Special<br>Ed<br>(Current) | Special<br>Ed<br>(Former) | Continu-<br>ously<br>Enrolled | Non-<br>Continu-<br>ously<br>Enrolled | Total<br>Met | Total<br>Evaluated |
|------------------------------------|-----------------|---------------------|----------|--------|--------------------|--------|---------------------|-------------------------|--------|------------------------------------|----------------------------|---------------------------|-------------------------------|---------------------------------------|--------------|--------------------|
| Graduation Rate                    | Status ***      |                     |          |        |                    |        |                     |                         |        |                                    |                            |                           |                               |                                       |              |                    |
| Target                             | 90%             | 90%                 | 90%      | 90%    | 90%                | 90%    | 90%                 | 90%                     | 90%    | 90%                                | 90%                        | n/a                       | a n/                          | a n                                   | la 🛛 4       |                    |
| Target Met<br>2017 %               | Y               | N                   | N        | Y      |                    | N      |                     | Y                       | Y      | N                                  | N                          |                           |                               |                                       |              |                    |
| Graduated<br>2018 %                | 93.6%           | 91.9%               | 91.6%    | 94.7%  | 84.0%              | 97.9%  | -                   | 94.0%                   | 88.0%  | 6 82.9%                            | 76.59                      | 6                         |                               |                                       |              |                    |
| Graduated 2018 # 3                 | 93.7%           | 91.7%               | 90.8%    | 95.5%  | 93.3%              | 97.5%  | 100.0%              | 94.8%                   | 90.8%  | 6 81.5%                            | 74.69                      | 6                         |                               |                                       |              |                    |
| Graduated<br>2018 Total in         | 5,256           | 553                 | 1,781    | 2,046  | 14                 | 693    | 6                   | 163                     | 1,826  | 291                                | 252                        |                           |                               |                                       |              | R                  |
| Class                              | 5,611           | 603                 | 1,962    | 2,142  | 15                 | 711    | 6                   | 172                     | 2,011  | 357                                | 338                        |                           |                               |                                       |              |                    |
| Total Indicators                   |                 |                     |          |        |                    |        |                     |                         |        |                                    |                            |                           |                               |                                       |              | 4 9                |
| English Languag                    | e Proficie      | ncy Statu           | IS       |        |                    |        |                     |                         |        |                                    |                            |                           |                               |                                       |              |                    |
| Target                             |                 |                     |          |        |                    |        |                     |                         |        | 36%                                |                            |                           |                               |                                       |              |                    |
| Target Met<br>TELPAS               |                 |                     |          |        |                    |        |                     |                         |        | Y                                  |                            |                           |                               |                                       |              |                    |
| Progress Rate<br>TELPAS            |                 |                     |          |        |                    |        |                     |                         |        | 59%                                |                            |                           |                               |                                       |              |                    |
| Progress<br>TELPAS Total           |                 |                     |          |        |                    |        |                     |                         |        | 5,843<br>9,923                     |                            |                           |                               |                                       |              |                    |
| Total Indicators                   |                 |                     |          |        |                    |        |                     |                         |        |                                    |                            |                           |                               |                                       |              | 1 1                |
| Student Success                    | s Status        |                     |          |        |                    |        |                     |                         |        |                                    |                            |                           |                               |                                       |              |                    |
| Target                             | 47              | 36                  | 41       | 58     | 46                 | 73     | 48                  | 55                      | 38     | 37                                 | 23                         | 43                        | 4                             | 84                                    | 5            |                    |
| Target Met<br>STAAR                | Y               | Y                   | Y        | Y      | Y                  | Y      | Y                   | Y                       | Y      | Y                                  | Y                          | Y                         | Y                             | ( )                                   | 0            |                    |
| Component Score<br>% at            | 67              | 54                  | 58       | 72     | 60                 | 85     | 63                  | 69                      | 52     | 59                                 | 35                         | 65                        | 6                             | 96                                    | 0            |                    |
| Approaches GL                      |                 |                     |          |        |                    |        |                     |                         |        |                                    |                            |                           |                               |                                       |              |                    |
| Standard or Above<br>% at Meets GI | 90%             | 82%                 | 85%      | 93%    | 88%                | 97%    | 92%                 | 92%                     | 81%    | 85%                                | 60%                        | 919                       | 6 91                          | % 85                                  | 96           |                    |
| Standard or Above                  | 69%             | 55%                 | 59%      | 76%    | 61%                | 89%    | 66%                 | 72%                     | 52%    | 59%                                | 34%                        | 679                       | 6 72                          | % 61                                  | %            |                    |
| GI Standard                        | 4196            | 28%                 | 20%      | 4894   | 30%                | 8294   | 2104                | 4494                    | 2204   | 3304                               | 1004                       | 270                       | 6 44                          | 04 22                                 | 94           |                    |
| Total Tests                        | 130 181         | 14 873              | 48 110   | 44 074 | 410                | 10 830 | 188                 | 3 775                   | 43 37  | 3 33,655                           | 14.30                      | 7 269                     | 21 030                        | 124 37                                | 157          |                    |
| Total Indicators                   | 100,101         | 11,010              | 10,110   | 14,014 | 110                | 10,000 | 100                 | 0,170                   | 10,011 | 00,000                             | 14,00                      | . 2,00                    |                               |                                       |              | 14 14              |

1. Data disaggregated by student groups

2. Federal Graduation Status results section

3. Indicates if the student group met the federal target (Yes or No), the percentage of 2017 graduates, the percentage and number of 2018 graduates, and the total count of students in the class of 2018

4. Targets for each student group

5. The sum of student groups that met performance targets and the sum of student groups that met minimum size requirements for evaluation

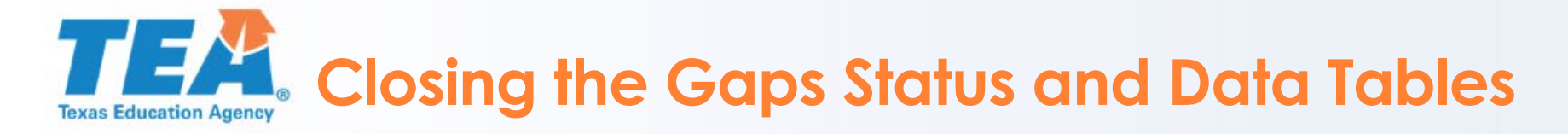

|                                     | All<br>Students | African   | Hispanic | White  | American | Asian  | Pacific | Two or<br>More<br>Races | Econ  | EL<br>(Current<br>&<br>Monitored)+ | Special<br>Ed<br>(Current) | Special<br>Ed<br>(Former) | Continu-<br>ously<br>Enrolled | Non-<br>Continu-<br>ously<br>Enrolled | Total<br>Met | Total |
|-------------------------------------|-----------------|-----------|----------|--------|----------|--------|---------|-------------------------|-------|------------------------------------|----------------------------|---------------------------|-------------------------------|---------------------------------------|--------------|-------|
| Graduation Rate                     | Status ***      |           |          |        |          |        |         |                         |       |                                    |                            |                           |                               |                                       |              |       |
| Target                              | 90%             | 90%       | 90%      | 90%    | 90%      | 90%    | 90%     | 90%                     | 90%   | 90%                                | 90%                        | n/a                       | a n/                          | a n                                   | /a           |       |
| Target Met<br>2017 %                | Y               | N         | N        | Ŷ      |          | N      |         | Ŷ                       | Ŷ     | N                                  | N                          |                           |                               |                                       |              |       |
| Graduated<br>2018 %                 | 93.6%           | 91.9%     | 91.6%    | 94.7%  | 84.0%    | 97.9%  | -       | 94.0%                   | 88.0% | 6 82.9%                            | 76.59                      | 6                         |                               |                                       |              |       |
| Graduated<br>2018 #                 | 93.7%           | 91.7%     | 90.8%    | 95.5%  | 93.3%    | 97.5%  | 100.0%  | 94.8%                   | 90.8% | 6 81.5%                            | 74.69                      | 6                         |                               |                                       |              |       |
| Graduated<br>2018 Total in          | 5,256           | 553       | 1,781    | 2,046  | 14       | 693    | 6       | 163                     | 1,826 | 3 291                              | 252                        |                           |                               |                                       |              |       |
| Class                               | 5.611           | 603       | 1.962    | 2.142  | 15       | 711    | 6       | 172                     | 2.011 | 357                                | 338                        |                           |                               |                                       |              |       |
| Total Indicators<br>English Languag | ge Proficie     | ncy Statu | IS       |        |          |        |         |                         |       |                                    |                            |                           |                               |                                       |              | 4     |
| Target                              |                 |           |          |        |          |        |         |                         |       | 36%                                |                            |                           |                               |                                       |              |       |
| TELPAS                              |                 |           |          |        |          |        |         |                         |       | Y                                  |                            |                           |                               |                                       |              |       |
| Progress Rate<br>TELPAS             |                 |           |          |        |          |        |         |                         |       | 59%                                | ß                          |                           |                               |                                       |              |       |
| Progress<br>TELPAS Total            |                 |           |          |        |          |        |         |                         |       | 5,843<br>9,923                     |                            |                           |                               |                                       |              |       |
| Total Indicators                    |                 |           |          |        |          |        |         |                         |       |                                    |                            |                           |                               |                                       |              | 1     |
| Student Success                     | s Status        |           |          |        |          |        |         |                         |       |                                    |                            |                           |                               |                                       |              | 4     |
| Target                              | 47              | 36        | 41       | 58     | 46       | 73     | 48      | 55                      | 38    | 37                                 | 23                         | 43                        | 4                             | 8 4                                   | 5            |       |
| Target Met<br>STAAR                 | Y               | Y         | Y        | Y      | Y        | Y      | Y       | Y                       | Y     | Y                                  | Y                          | Y                         | Y                             | · )                                   | Y .          |       |
| Component Score<br>% at             | 67              | 54        | 58       | 72     | 60       | 85     | 63      | 69                      | 52    | 59                                 | 35                         | 65                        | 5 66                          | 96                                    | 0            |       |
| Approaches GL                       |                 |           |          |        |          |        |         |                         |       |                                    |                            |                           |                               |                                       |              |       |
| Standard or Above<br>% at Meets GL  | 90%             | 82%       | 85%      | 93%    | 88%      | 97%    | 92%     | 92%                     | 81%   | 85%                                | 60%                        | 919                       | % 91                          | % 85                                  | 596          |       |
| Standard or Above<br>% at Masters   | 69%             | 55%       | 59%      | 78%    | 61%      | 89%    | 66%     | 72%                     | 52%   | 59%                                | 34%                        | 679                       | % 72                          | % 61                                  | 196          |       |
| GL Standard                         | 41%             | 26%       | 29%      | 48%    | 30%      | 68%    | 31%     | 44%                     | 23%   | 33%                                | 12%                        | 379                       | % 44                          | % 33                                  | 396          |       |
| Total Tests                         | 130,181         | 14,873    | 46,119   | 44,974 | 410      | 19,839 | 188     | 3,775                   | 43,37 | 3 33,655                           | 14,30                      | 7 2,68                    | 31 93,0                       | 024 37,                               | 157          |       |
| Total Indicators                    |                 |           |          |        |          |        |         |                         |       |                                    |                            |                           |                               |                                       |              | 14    |

1. English Language Proficiency Status results section

- 2. Indicates if the student group met the federal target (Yes or No), the TELPAS progress rate (percentage), the total number of TELPAS results that made progress from the prior year, and the total number of TELPAS results
- 3. Current English learners (ELs) are the sole group evaluated
- 4. The sum of student groups that met performance targets and the sum of student groups that met minimum size requirements for evaluation

## **TEXAS** Closing the Gaps Status and Data Tables

|                                    | All         | African   | Hispanic | White  | American | Asian  | 1<br>Pacific<br>Islander | Two or<br>More<br>Races | Econ   | EL<br>(Current<br>&<br>Monitored)+ | Special<br>Ed<br>(Current) | Special<br>Ed | Continu-<br>ously<br>Enrolled | Non-<br>Continu-<br>ously<br>Enrolled | Total<br>Met | Total<br>Evaluated |
|------------------------------------|-------------|-----------|----------|--------|----------|--------|--------------------------|-------------------------|--------|------------------------------------|----------------------------|---------------|-------------------------------|---------------------------------------|--------------|--------------------|
| Graduation Rate                    | Status ***  |           |          |        |          |        |                          |                         |        |                                    |                            |               |                               |                                       |              |                    |
| Target                             | 90%         | 90%       | 90%      | 90%    | 90%      | 90%    | 90%                      | 90%                     | 90%    | 90%                                | 90%                        | n/a           | a n/                          | a n                                   | /a           |                    |
| Target Met<br>2017 %               | Y           | N         | N        | Y      |          | N      |                          | Y                       | Y      | N                                  | N                          |               |                               |                                       |              |                    |
| Graduated<br>2018 %                | 93.6%       | 91.9%     | 91.6%    | 94.7%  | 84.0%    | 97.9%  | -                        | 94.0%                   | 88.0%  | 6 82.9%                            | 76.59                      | 6             |                               |                                       |              |                    |
| Graduated<br>2018 #                | 93.7%       | 91.7%     | 90.8%    | 95.5%  | 93.3%    | 97.5%  | 100.0%                   | 94.8%                   | 90.8%  | 6 81.5%                            | 74.69                      | 6             |                               |                                       |              |                    |
| Graduated<br>2018 Total in         | 5,256       | 553       | 1,781    | 2,046  | 14       | 693    | 6                        | 163                     | 1,826  | 3 291                              | 252                        |               |                               |                                       |              |                    |
| Class                              | 5,611       | 603       | 1,962    | 2,142  | 15       | 711    | 6                        | 172                     | 2,011  | 357                                | 338                        |               |                               |                                       |              |                    |
| Total Indicators                   |             |           |          |        |          |        |                          |                         |        |                                    |                            |               |                               |                                       |              | 4                  |
| English Languag                    | ge Proficie | ncy Statu | IS       |        |          |        |                          |                         |        |                                    |                            |               |                               |                                       |              |                    |
| Target                             |             |           |          |        |          |        |                          |                         |        | 36%                                |                            |               |                               |                                       |              |                    |
| Target Met<br>TELPAS               |             |           |          |        |          |        |                          |                         |        | Y                                  |                            |               |                               |                                       |              |                    |
| Progress Rate<br>TELPAS            |             |           |          |        |          |        |                          |                         |        | 59%                                |                            |               |                               |                                       |              |                    |
| Progress<br>TELPAS Total           |             |           |          |        |          |        |                          |                         |        | 5,843<br>9,923                     |                            |               |                               |                                       |              |                    |
| Total Indicators                   |             |           |          |        |          |        |                          |                         |        |                                    |                            |               |                               |                                       |              | 1                  |
| Student Success                    | s Status    |           |          |        |          |        |                          |                         |        |                                    |                            |               |                               |                                       |              |                    |
| Target                             | 47          | 36        | 41       | 58     | 48       | 73     | 48                       | 55                      | 38     | 37                                 | 23                         | 43            | 4                             | 84                                    | 5            | 4.                 |
| Target Met<br>STAAR                | Y           | Y         | Y        | Y      | Y        | Y      | Y                        | Y                       | Y      | Y                                  | Y                          | Y             | Y                             | ۲ Y                                   |              |                    |
| Component Score<br>% at            | 3 67        | 54        | 58       | 72     | 60       | 85     | 63                       | 69                      | 52     | 59                                 | 35                         | 65            | 6                             | 96                                    | 0            |                    |
| Approaches GL<br>Standard or Above | 90%         | 82%       | 85%      | 93%    | 88%      | 97%    | 92%                      | 92%                     | 81%    | 85%                                | 60%                        | 919           | 6 91                          | % 85                                  | %            |                    |
| % at Meets GL                      |             |           |          |        |          |        |                          |                         |        |                                    |                            |               |                               |                                       |              |                    |
| Standard or Above<br>% at Masters  | 69%         | 55%       | 59%      | 78%    | 61%      | 89%    | 66%                      | 72%                     | 52%    | 59%                                | 34%                        | 679           | 6 72                          | % 61                                  | 96           | -                  |
| GL Standard                        | 41%         | 26%       | 29%      | 46%    | 30%      | 68%    | 31%                      | 44%                     | 23%    | 33%                                | 12%                        | 379           | 6 44                          | % 33                                  | 96           | R                  |
| Total Tests                        | 130,181     | 14,873    | 46,119   | 44,974 | 410      | 19,839 | 188                      | 3,775                   | 43,373 | 3 33,655                           | 14,30                      | 7 2,68        | 31 93,0                       | 024 37,                               | 157          | U                  |
| Total Indicators                   |             |           |          |        |          |        |                          |                         |        |                                    |                            |               |                               |                                       |              | 14                 |

1. Data disaggregated by student groups

- 2. Student Success Status results section
- Indicates if the student group met the federal target (Yes or No), the STAAR component score, the percentage of STAAR tests at each performance level, and the sum of all tests
- 4. Targets for each student group
- 5. The sum of student groups that met performance targets and the sum of student groups that met minimum size requirements for evaluation

## **TEXAS Education Agency**Closing the Gaps Status and Data Tables

| 2<br>Total Indicators                                           | All<br>Students          | African<br>American    | Hisoanie                 | White                    | American<br>Indian | Asian                  | Pacific<br>Islander | Two or<br>More<br>Races | Econ                     | EL<br>(Current<br>&<br>Monitored)+ | Special<br>Ed<br>(Current) | Special<br>Ed<br>(Former) | Continu-<br>ously<br>Enrolled | Non-<br>Continu-<br>ously<br>Enrolled | Total<br>Met | Total<br>Evaluated |
|-----------------------------------------------------------------|--------------------------|------------------------|--------------------------|--------------------------|--------------------|------------------------|---------------------|-------------------------|--------------------------|------------------------------------|----------------------------|---------------------------|-------------------------------|---------------------------------------|--------------|--------------------|
| School Quality                                                  | Status                   |                        |                          |                          |                    |                        |                     |                         |                          |                                    |                            |                           |                               |                                       |              |                    |
| Target                                                          | 47%                      | 31%                    | 41%                      | 58%                      | 42%                | 76%                    | 39%                 | 53%                     | 39%                      | 30%                                | 27%                        | 43%                       | 50%                           | 31%                                   |              |                    |
| Target Met<br>% Students                                        | Y                        | Y                      | Y                        | Y                        |                    | Y                      |                     | Y                       | Y                        | Y                                  | Y                          |                           | Y                             | Y                                     | U            |                    |
| meeting CCMR<br># Students                                      | 73%                      | 58%                    | 64%                      | 78%                      | 66%                | 92%                    | 75%                 | 74%                     | 57%                      | 57%                                | 30%                        | 67%                       | 76%                           | 58%                                   |              |                    |
| meeting CCMR<br>Total Students                                  | 4,005.0<br>5.514         | 329.5<br>591           | 1,222.5<br>1,901         | 1,658.5<br>2,121         | 10.5<br>16         | 651.0<br>706           | 6.0<br>8            | 127.0<br>171            | 880.0<br>1,540           | 217.0<br>384                       | 110.5<br>366               | 16.0<br>24                | 3,441.0<br>4,546              | 564.0<br>968                          |              |                    |
| Total Indicators                                                |                          |                        |                          |                          |                    |                        |                     |                         |                          |                                    |                            |                           |                               |                                       | 11           | 11                 |
| Participation                                                   |                          |                        |                          |                          |                    |                        |                     |                         |                          |                                    |                            |                           |                               |                                       |              |                    |
| Target<br>ELA/Reading                                           | 95%                      | 95%                    | 95%                      | 95%                      | 95%                | 95%                    | 95%                 | 95%                     | 95%                      | 95%                                | 95%                        | 95%                       | 95%                           | 95%                                   |              |                    |
| % Participation<br># Participants<br>Total Tests<br>Mathematics | 100%<br>51,878<br>52,121 | 99%<br>6,040<br>6,076  | 100%<br>18,835<br>18,927 | 99%<br>17,383<br>17,456  | 100%<br>168<br>168 | 100%<br>7,896<br>7,910 | 99%<br>75<br>76     | 99%<br>1,478<br>1,486   | 99%<br>17,849<br>17,966  | 100%<br>14,318<br>14,343           | 99%<br>5,668<br>5,722      | 100%<br>1,034<br>1,036    | 100%<br>35,604<br>35,754      | 99%<br>16,272<br>16,387               |              |                    |
| % Participation<br># Participants<br>Total Tests                | 100%<br>41,682<br>41,813 | 100%<br>4,919<br>4,938 | 100%<br>15,039<br>15,088 | 100%<br>14,138<br>14,190 | 100%<br>140<br>140 | 100%<br>6,158<br>6,157 | 100%<br>58<br>58    | 99%<br>1,222<br>1,230   | 100%<br>14,346<br>14,414 | 100%<br>12,374<br>12,391           | 99%<br>4,873<br>4,907      | 100%<br>902<br>904        | 100%<br>28,379<br>28,455      | 100%<br>13,303<br>13,358              |              |                    |

- I. Data disaggregated by student groups
- 2. School Quality Status results section
- 3. Indicates if the student group met the federal target (Yes or No), the percentage and number of students meeting CCMR criteria, and the total count of students
- 4. Targets for each student group
- 5. The sum of student groups that met performance targets and the sum of student groups that met minimum size requirements for evaluation

## **TEXAS Education Agency** Closing the Gaps Status and Data Tables

|                            | All     | African | Hispanic | White   | American | Asian | Pacific | Two or<br>More<br>Races | Econ   | EL<br>(Current<br>&<br>Monitored)+ | Special<br>Ed<br>(Current) | Special<br>Ed<br>(Former) | Continu-<br>ously<br>Enrolled | Non-<br>Continu-<br>ously<br>Enrolled | Total<br>Met | Total<br>Evaluated |
|----------------------------|---------|---------|----------|---------|----------|-------|---------|-------------------------|--------|------------------------------------|----------------------------|---------------------------|-------------------------------|---------------------------------------|--------------|--------------------|
| Total Indicators           |         |         |          |         |          |       |         |                         |        |                                    |                            |                           |                               |                                       | 14           | 14                 |
| School Quality S           | tatus   |         |          |         |          |       |         |                         |        |                                    |                            |                           |                               |                                       |              |                    |
| Target                     | 47%     | 31%     | 41%      | 58%     | 42%      | 76%   | 39%     | 53%                     | 39%    | 30%                                | 27%                        | 43%                       | 50%                           | 31%                                   |              |                    |
| Target Met<br>% Students   | Y       | Y       | Y        | Y       |          | Y     |         | Y                       | Y      | Y                                  | Y                          |                           | Y                             | Y                                     |              |                    |
| meeting CCMR<br># Students | 73%     | 58%     | 64%      | 78%     | 66%      | 92%   | 75%     | 74%                     | 57%    | 57%                                | 30%                        | 67%                       | 76%                           | 58%                                   |              |                    |
| meeting CCMR               | 4,005.0 | 329.5   | 1,222.5  | 1,658.5 | 10.5     | 651.0 | 6.0     | 127.0                   | 880.0  | 217.0                              | 110.5                      | 16.0                      | 3,441.0                       | 564.0                                 |              |                    |
| Total Students             | 5,514   | 591     | 1,901    | 2,121   | 16       | 708   | 8       | 171                     | 1,540  | 384                                | 366                        | 24                        | 4,546                         | 968                                   |              |                    |
| Total Indicator:           |         |         |          |         |          |       |         |                         |        |                                    |                            |                           |                               |                                       | 11           | 11                 |
| Participation              |         |         |          |         |          |       |         |                         |        |                                    |                            |                           |                               |                                       |              |                    |
| Target<br>ELA/Reading      | 95%     | 95%     | 95%      | 95%     | 95%      | 95%   | 95%     | 95%                     | 95%    | 95%                                | 95%                        | 95%                       | 95%                           | 95%                                   | 8            |                    |
| % Participation            | 100%    | 99%     | 100%     | 99%     | 100%     | 100%  | 99%     | 99%                     | 99%    | 100%                               | 99%                        | 100%                      | 100%                          | 99%                                   |              |                    |
| # Participants             | 51,876  | 6,040   | 18,835   | 17,363  | 168      | 7,896 | 75      | 1,478                   | 17,849 | 14,318                             | 5,668                      | 1,034                     | 35,604                        | 16,272                                |              |                    |
| Total Tests<br>Mathematics | 52,121  | 6,076   | 18,927   | 17,456  | 168      | 7,910 | 76      | 1,486                   | 17,966 | 14,343                             | 5,722                      | 1,036                     | 35,754                        | 16,387                                |              |                    |
| % Participation            | 100%    | 100%    | 100%     | 100%    | 100%     | 100%  | 100%    | 99%                     | 100%   | 100%                               | 99%                        | 100%                      | 100%                          | 100%                                  |              |                    |
| # Participants             | 41.682  | 4,919   | 15.039   | 14,136  | 140      | 6,156 | 58      | 1,222                   | 14.346 | 12.374                             | 4,873                      | 902                       | 28,379                        | 13,303                                |              |                    |
| Total Tests                | 41,813  | 4,938   | 15,088   | 14,190  | 140      | 6,157 | 58      | 1,230                   | 14,414 | 12,391                             | 4,907                      | 904                       | 28,455                        | 13,358                                |              |                    |

- 6. Participation results section
- Indicates the percentage and number of scored (participation) STAAR and TELPAS results and the total count of answer documents (total tests)
- 8. 95% participation target for each student group

7

## TEXAS Education Agency Identification of Schools for Improvement

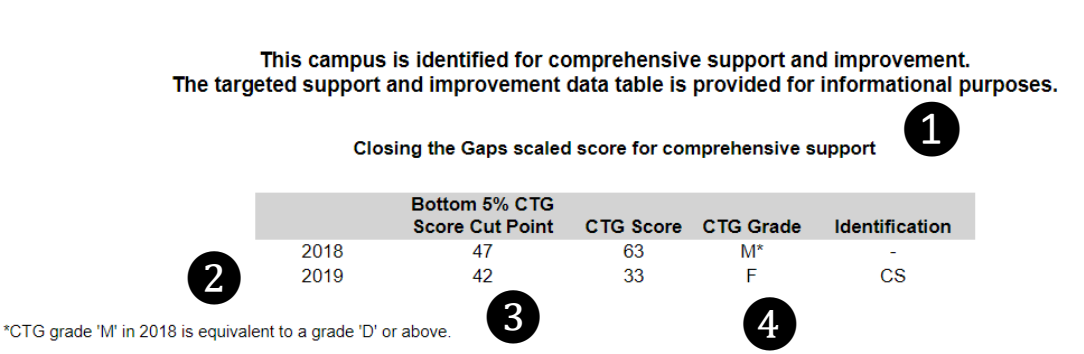

To exit comprehensive support and improvement, a campus must not rank in the bottom five percent and improve the Closing the Gaps domain letter grade for two consecutive years.

- 1. Comprehensive support and improvement identified campus
- 2. Results by year
- 3. Closing the Gaps cut point used for comprehensive identification each year
- 4. The campus's Closing the Gaps scaled score, domain letter grade, and whether the campus was identified for comprehensive support for each year

## TEXAS Education Agency Identification of Schools for Improvement

This campus is identified for targeted support and improvement.

| All       African       American       Pacific       More       Ecor         Students       American       Hispanic       White       Indian       Asian       Islander       Races       Disad         Count of Indicators Missed for Three Consecutive Years*       A student group that misses the targets in at least the same three indicators, for three consecutive years, is identified for targeted       3       2       2       2 | (Current Ed<br>v & Monitored)+ (Current)<br>support and improvement.<br>2 0 |  |  |  |  |  |  |  |  |  |  |  |  |  |
|----------------------------------------------------------------------------------------------------|-----------------------------------------------------------------------------|--|--|--|--|--|--|--|--|--|--|--|--|--|
| Count of Indicators Missed for Three Consecutive Years*<br>A student group that misses the targets in at least the same three indicators, for three consecutive years, is identified for targeter<br>2 2 2                                                                                                    | support and improvement.                                                    |  |  |  |  |  |  |  |  |  |  |  |  |  |
| A student group that misses the targets in at least the same three indicators, for three consecutive years, is identified for targeter 3 2 2 2                                                                                                    | l support and improvement.<br>2 0                                           |  |  |  |  |  |  |  |  |  |  |  |  |  |
| 3 2 - 2 2                                                                                                    | 2 0                                                                         |  |  |  |  |  |  |  |  |  |  |  |  |  |
|                                                                                                    |                                                                             |  |  |  |  |  |  |  |  |  |  |  |  |  |
| Academic Achievement (Percent at Meets Grade Level or Above)                                                                                                    |                                                                             |  |  |  |  |  |  |  |  |  |  |  |  |  |
| Reading                                                                                                    |                                                                             |  |  |  |  |  |  |  |  |  |  |  |  |  |
| Target         44%         32%         37%         60%         43%         74%         45%         56%         33%                                                                                                    | 29% 19%                                                                     |  |  |  |  |  |  |  |  |  |  |  |  |  |
| 2017 34%/N - 31%/N 55%/N 29%/                                                                                                    | 27%/N 12%/N                                                                 |  |  |  |  |  |  |  |  |  |  |  |  |  |
| 2018 29%/N - 25%/N 60%/Y 23%/                                                                                                    | 18%/N 28%/Y                                                                 |  |  |  |  |  |  |  |  |  |  |  |  |  |
| 2019 31%/N - 28%/N 24%/                                                                                                    | 22%/N 16%/N                                                                 |  |  |  |  |  |  |  |  |  |  |  |  |  |
| Mathematics                                                                                                    |                                                                             |  |  |  |  |  |  |  |  |  |  |  |  |  |
| Target 46% 31% 40% 59% 45% 82% 50% 54% 36%                                                                                                    | 40% 23%                                                                     |  |  |  |  |  |  |  |  |  |  |  |  |  |
| 2017 46%/Y - 44%/Y 69%/Y 44%/Y                                                                                                    | 43%/Y 24%/Y                                                                 |  |  |  |  |  |  |  |  |  |  |  |  |  |
| 2018 48%/Y - 46%/Y 60%/Y 45%/                                                                                                    | 45%/Y 30%/Y                                                                 |  |  |  |  |  |  |  |  |  |  |  |  |  |
| 2019 49%/Y - 47%/Y 44%/                                                                                                    | 46%/Y 13%/N                                                                 |  |  |  |  |  |  |  |  |  |  |  |  |  |
| rowth (Academic Growth)                                                                                                    |                                                                             |  |  |  |  |  |  |  |  |  |  |  |  |  |
| Reading                                                                                                    |                                                                             |  |  |  |  |  |  |  |  |  |  |  |  |  |
| Target         66         62         65         69         67         77         67         68         64                                                                                                    | 64 59                                                                       |  |  |  |  |  |  |  |  |  |  |  |  |  |
| 2017 <u>58/N</u> - <u>58/N</u> <u>60/N</u>                                                                                                    | 54/N -                                                                      |  |  |  |  |  |  |  |  |  |  |  |  |  |
| 2018 59/N - 61/N 58/N                                                                                                    | 59/N -                                                                      |  |  |  |  |  |  |  |  |  |  |  |  |  |
| 2019 <u>64/N</u> - 65/Y 64/Y                                                                                                    | 64/Y -                                                                      |  |  |  |  |  |  |  |  |  |  |  |  |  |
| Mathematics                                                                                                    | <b>20</b> 24                                                                |  |  |  |  |  |  |  |  |  |  |  |  |  |
| larget /1 0/ 03 /4 /1 00 /4 /3 00                                                                                                    | 56 51<br>740/                                                               |  |  |  |  |  |  |  |  |  |  |  |  |  |
| 2017 14/Y - 14/Y                                                                                                    | 74/Y -                                                                      |  |  |  |  |  |  |  |  |  |  |  |  |  |
| 2018 6//N - 65/N 66/N                                                                                                    | - 63/N -                                                                    |  |  |  |  |  |  |  |  |  |  |  |  |  |
| 2019 <u>55/N</u> - <u>51/N</u> 50/N                                                                                                    | 44/N -                                                                      |  |  |  |  |  |  |  |  |  |  |  |  |  |
| Student Success (Student Achievement Domain Score (STAAR Component Only))                                                                                                    |                                                                             |  |  |  |  |  |  |  |  |  |  |  |  |  |
| Target 47 36 41 58 46 73 48 55 38                                                                                                    | 37 23                                                                       |  |  |  |  |  |  |  |  |  |  |  |  |  |
| 2017 <u>38/N</u> - <u>37/N</u> <u>53/N</u> <u>36/N</u>                                                                                                    | 34/N 19/N                                                                   |  |  |  |  |  |  |  |  |  |  |  |  |  |
| 2018 38/N - 36/N 57/N 35/N                                                                                                    | 32/N 27/Y                                                                   |  |  |  |  |  |  |  |  |  |  |  |  |  |
| 2019 39/N - 37/N 58/Y 35/N                                                                                                    | 34/N 16/N                                                                   |  |  |  |  |  |  |  |  |  |  |  |  |  |

- 1. Targeted support and improvement identified campus
- 2. Count of indicators missed for three consecutive years by student group
- 3. The year, component target, component result, and whether the student group met the federal target (Yes or No) for each indicator. Red highlighting indicates the student group missed the target for that year.

## TEXAS Education Agency Identification of Schools for Improvement

Additional Targeted Support

|                              | All<br>Students | African<br>American | Hispanic  | White | American<br>Indian | Asian | Pacific<br>Islander | Two or<br>More<br>Races | Econ<br>Disadv | EL<br>(Current<br>&<br>Monitored)+ | Special<br>Ed<br>(Current) |
|------------------------------|-----------------|---------------------|-----------|-------|--------------------|-------|---------------------|-------------------------|----------------|------------------------------------|----------------------------|
|                              |                 |                     |           |       |                    |       |                     |                         |                |                                    |                            |
| Met 2018 Target              | Y               | Y                   | Y         | Y     | -                  | N     |                     | Y                       | Y              | Y                                  | Y                          |
| Met 2019 Target              | Y               | Y                   | Y         | Y     | -                  | N     | <b>D</b> -          | -                       | Y              | Y                                  | Y                          |
| Met 2019 Exit Criteria       | -               | -                   | -         | -     | -                  | Ν     | <b>4</b>            | -                       | -              | -                                  | -                          |
|                              |                 |                     |           |       |                    |       |                     |                         |                |                                    |                            |
| Indicators Evaluated in 2019 |                 |                     |           |       |                    |       |                     |                         |                |                                    |                            |
| Target                       | 9%              | 9%                  | 9%        | 9%    | 9%                 | 9%    | 9%                  | 9%                      | 9%             | 9%                                 | 9%                         |
| % Indicators Met             | 100%            | 100%                | 100%      | 100%  | -                  | 0%    | -                   | -                       | 100%           | 100%                               | 100%                       |
| # Indicators Met             | 5               | 5                   | 5         | 5     | -                  | 0     |                     | -                       | 5              | 6                                  | 5                          |
| # Indicators Evaluated       | 5               | 5                   | 5         | 5     | -                  | 3     | 3.                  | -                       | 5              | 6                                  | 5                          |
|                              |                 |                     |           |       |                    |       | •                   |                         |                |                                    |                            |
| Academic Achievement (Perce  | ent at Meets    | Grade Level         | or Above) |       |                    |       |                     |                         |                |                                    |                            |
| Reading                      | Y               | Y                   | Y         | Y     | -                  | Ν     | -                   | -                       | Y              | Y                                  | Y                          |
| Mathematics                  | Y               | Y                   | Y         | Y     | -                  | Ν     | -                   | -                       | Y              | Y                                  | Y                          |
| Growth (Academic Growth)     |                 |                     |           |       |                    |       |                     |                         |                |                                    |                            |
| Reading                      | Y               | Y                   | Y         | Y     | -                  |       | -                   | -                       | Y              | Y                                  | Y                          |
| Mathematics                  | Y               | Y                   | Y         | Y     | -                  | -     | -                   | -                       | Y              | Y                                  | Y                          |
| English Language Proficiency |                 |                     |           |       |                    |       |                     |                         |                |                                    |                            |
|                              | -               | -                   | -         | -     | -                  |       | -                   | -                       |                | Y                                  | -                          |
| STAAR Only                   |                 |                     |           |       |                    |       |                     |                         |                |                                    |                            |
| ,                            | ×               | V                   | ×         | V     |                    | N     |                     | N                       | V              | ~                                  | v                          |
|                              | 1               | 1                   |           |       | -                  | IN    |                     | IN IN                   |                | 1                                  |                            |

### 1. Additional targeted support identified campus

- 2. Whether or not the student group met the target for additional targeted identification (Yes or No) and if a 2018-identified campus met the exit criteria for 2019 (Yes or No)
- 3. The percentage and number of indicators that met the federal target and the sum of indicators that met minimum size requirements for evaluation

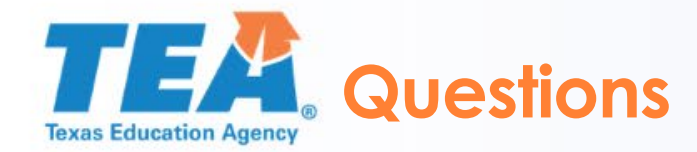

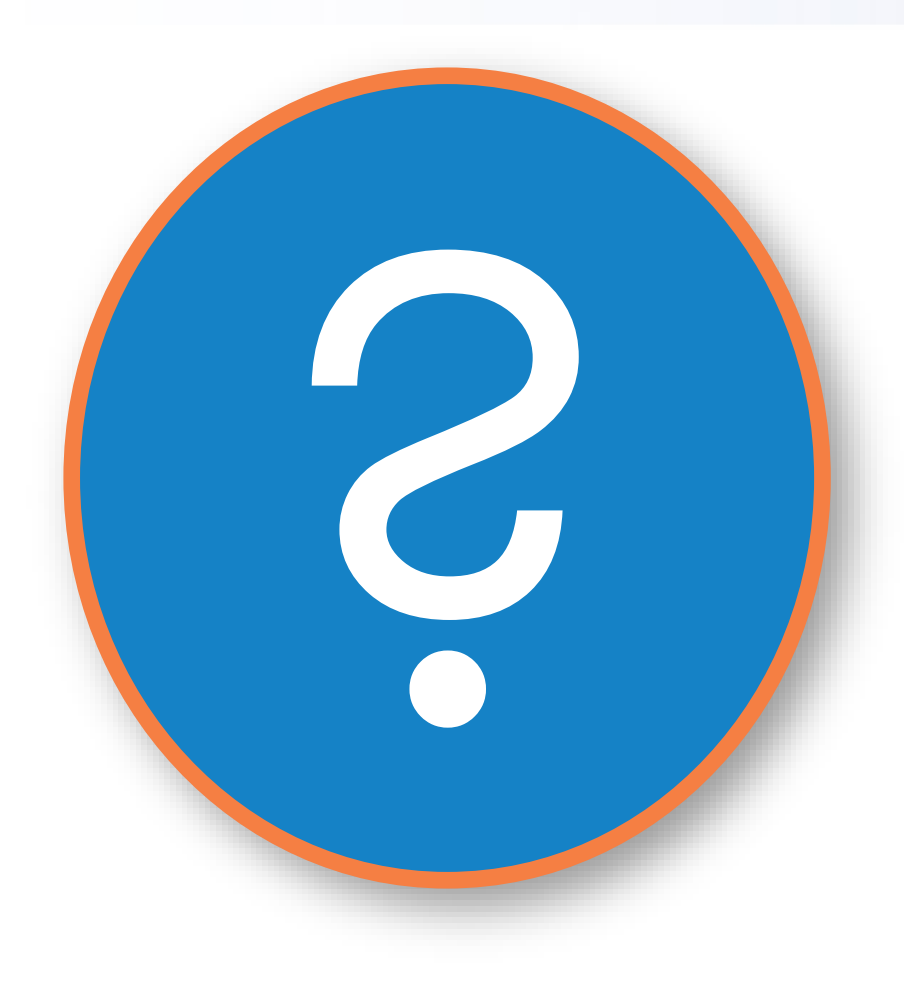

#### **Resources**

- http://tea.texas.gov/A-F
- https://tea.texas.gov/perfreport/resources/index.html

## Sign up for the Performance Reporting weekly bulletin:

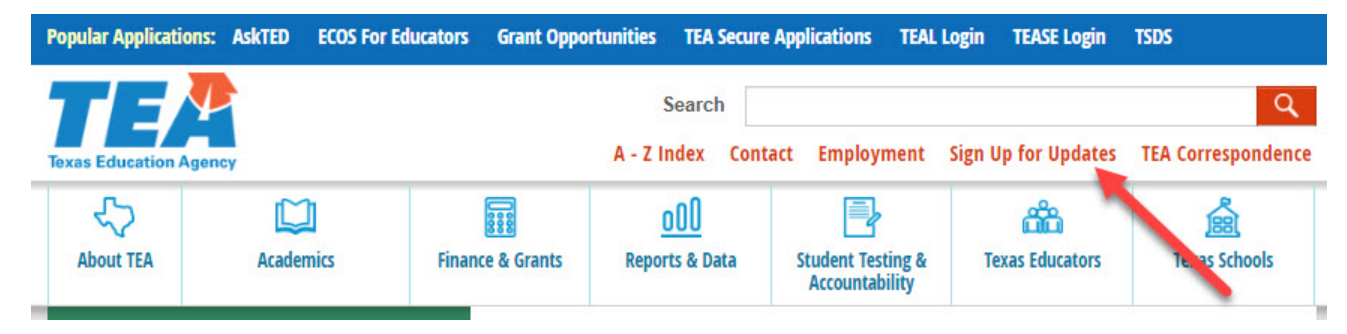

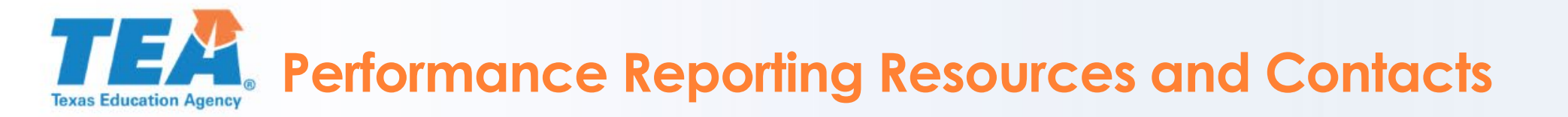

- Performance Reporting Home Page http://tea.texas.gov/accountability/
- 2019 Accountability Rating System <u>https://tea.texas.gov/2019Accountability.aspx</u>
- Performance Reporting Email performance.reporting@tea.texas.gov
- Performance Reporting Telephone (512) 463-9704

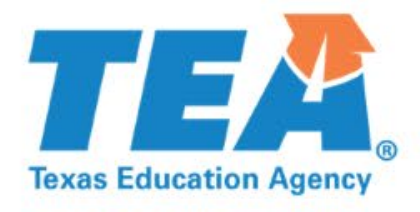

# Thank you!